# 市立楊梅高中107學年度優質化計畫

# B-3-2子計畫

# 務實致用特色實作社群

嵌入式微控制器 STM32L053(ARM)

## 中華民國 108 年 4 月

# 目 錄

| 01-點亮一顆 LED 1           |
|-------------------------|
| 02-跑馬燈                  |
| 03-使用中斷控制 LED16         |
| 04-利用 Buzzer 發出聲音 22    |
| 05-利用 PWM 驅動 LED        |
| 06-驅動三色 LED             |
| 07-驅動 WS2812B 彩色燈條 51   |
| 08-LCD 顯示器範例 55         |
| STM32L053 Nucleo-64 線路圖 |

## 點亮一顆 LED

檔案名稱: 01-Start\_Led.doc

首先建立一個目錄作為專案(Project)的目錄。本例設為「Start\_Led-1」

開啟 STM32 的 CUBE 程式如下圖一:

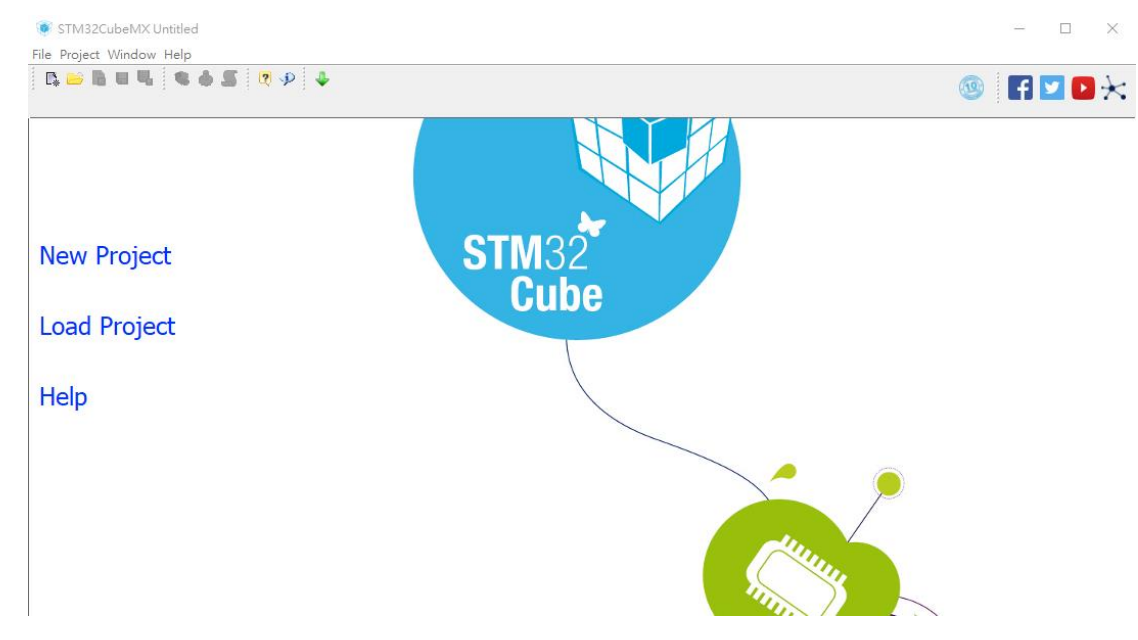

本次使用的版本為 4.27.0,如下圖二:

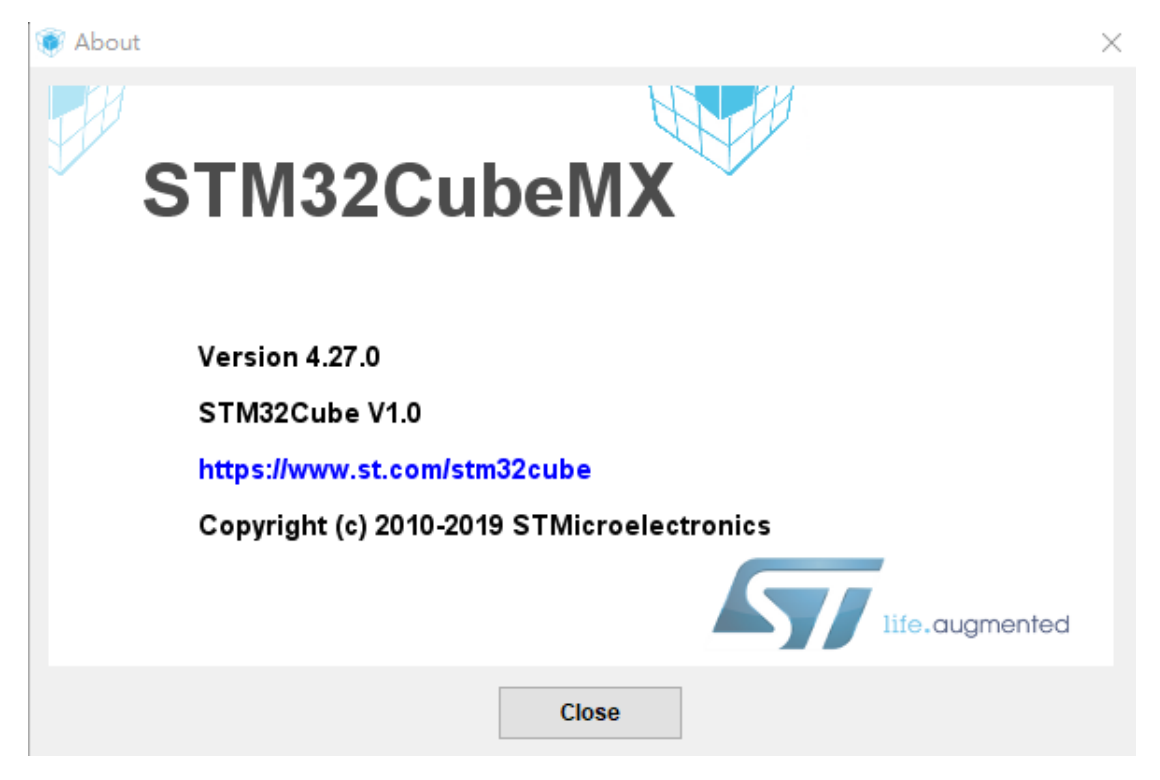

### 點選 New Project 選項如下圖

| STM32CubeMX Untitled                                                                                        | - D ×                                                                                                    |
|----------------------------------------------------------------------------------------------------|----------------------------------------------------------------------------------------------------|
|                                                                                                    | 🐵 📘 🔽 🕨 🔀                                                                                                    |
| New Project                                                                                                 | STM32                                                                                                    |
|                                                                                                    | Cube                                                                                                    |
| Load Project                                                                                                |                                                                                                    |
| Help                                                                                                    |                                                                                                    |
|                                                                                                    |                                                                                                    |
| New Project                                                                                                 |                                                                                                    |
| MCU Selector Board Selector                                                                                 |                                                                                                    |
| MCU Filters  Part Number Search  Core  Core  Check/Uncheck All  ARM Cortex-M0  ARM Cortex-M0  ARM Cortex-M3 | ST MCU Finder<br>All STM32 & STM8<br>MCUs in one place                                                                                                    |
| ARM Cortex-M33                                                                                              | Features Block Diagram Datasheet Docs & Resources Buy Start Project                                                                                                    |
| ARM Cortex-M4                                                                                               | Block Diagram is not available                                                                                                    |
| Series 🛞                                                                                                    | MCU's List: 1223 items Times Trans Transmission of the second second sec |
| Check/Uncheck All                                                                                           | ☆ \$TM32F03 \$TM32F030 Active 0.542 LQFP48 32 kBytes 4 kBytes 39 48 MHz 0.0 0 0 0 0 ∧                                                                                                    |
| STM32F1                                                                                                    | x p1re5zer03         p1re3zer03         pcreve         0.037         pUpr/48         04         Ketytes 8         Ketytes 99         48         MH2 0.0         0         0         0         0         0         0         0         0         0         0         0         0         0         0         0         0         0         0         0         0         0         0         0         0         0         0         0         0         0         0         0         0         0         0         0         0         0         0         0         0         0         0         0         0         0         0         0         0         0         0         0         0         0         0         0         0         0         0         0         0         0         0         0         0         0         0         0         0         0         0         0         0         0         0         0         0         0         0         0         0         0         0         0         0         0         0         0         0         0         0         0         0         0                                                                                                             |
| STM32F2                                                                                                    | Characteristic         STM32F03         Active         0.385         TSSOP20 16 kBytes 4 kBytes 15         48 MHz 0.0         0         0         0         0         0         0         0         0         0         0         0         0         0         0         0         0         0         0         0         0         0         0         0         0         0         0         0         0         0         0         0         0         0         0         0         0         0         0         0         0         0         0         0         0         0         0         0         0         0         0         0         0         0         0         0         0         0         0         0         0         0         0         0         0         0         0         0         0         0         0         0         0         0         0         0         0         0         0         0         0         0         0         0         0         0         0         0         0         0         0         0         0         0         0         0         0         0         <                                                                                                    |
| STM32F3                                                                                                    | x p1re52r03         p1re32r03         pctive         0.4/1         µ_UPr32         p2 ktytes 4 ktytes         p2 ktytes         p3 ktytes         p3 ktytes                                                                                                    |
| □ S1M32F4<br>□ STM32F7 ✓                                                                                    | Contractors kithered been being the house here to house here here here here here here here he                                                                                                    |

## 如下圖點選 MCU 的 Core, Serial 及 Line:本範例使用 STM32L053R8T6

| 🧵 New Proje  | ect                                                                            |
|--------------|--------------------------------------------------------------------------------|
| MCU Selector | Board Selector                                                                 |
| -MCU Filter  | rs                                                                             |
|              | י ש ו≣ ⊚                                                                       |
| Part N       | lumber Search 🛞                                                                |
| Q            | ~                                                                              |
| Core         |                                                                                |
| Che          | eck/Uncheck All<br>ARM Cortex-M0+                                              |
| Series       |                                                                                |
| Che          | eck/Uncheck All                                                                |
| Line         |                                                                                |
|              | eck/Uncheck All<br>STM32L0x0 Value Line<br>STM32L0x1<br>STM32L0x2<br>STM32L0x2 |

### 接著再點選 Package(LQFP64)如下圖

| Package           | 8 |
|-------------------|---|
| Check/Uncheck All |   |
| LQFP48            |   |
| 🔽 LQFP64          |   |
| LQFP100           |   |
| TFBGA64           |   |
| UFBGA64           |   |
| UFBGA100          |   |
| UFQFPN48 (7x7mm)  |   |
|                   |   |

#### 再點選 MCU 的 Mode,

| М | CUsL  | ist: 6 items |       | + I       | Display simila | u items       |        |           |   |    |        |       |   |   |   | X  |
|---|-------|--------------|-------|-----------|----------------|---------------|--------|-----------|---|----|--------|-------|---|---|---|----|
| * | Pa    | art No       | Refe  | Marketing | Unit Pri       | Board         | Pack   | Flash     |   | 10 | Freq.  | GFX S | Н | М | S | TR |
| ź | STI 7 | M32L053R6    | STM32 | Active    | 1.591          |               | LQFP64 | 32 kBytes | 8 | 51 | 32 MHz | 0.0   | 0 | þ | 0 | 0  |
| 2 | ז 🔉   | M32L053R8    | STM32 | Active    | 1.707          | NUCLEO-L053R8 | QFP64  | 64 kBytes | 8 | 51 | 32 MHz | 0.0   | 0 | 0 | 0 | 0  |
| Z | 3 STI | M32L063R8    | STM32 | Active    | 1.846          |               | LQFP64 | 64 kBytes | 8 | 51 | 32 MHz | 0.0   | 0 | 0 | 0 | 0  |
| Z | Z STI | M32L073RB    | STM32 | Active    | 1.915          |               | LQFP64 | 128 kB    | 2 | 51 | 32 MHz | 0.0   | 0 | 0 | 0 | 0  |
| Z | STI   | M32L073RZ    | STM32 | Active    | 2.059          | NUCLEO-L073RZ | LQFP64 | 192 kB    | 2 | 51 | 32 MHz | 0.0   | 0 | 0 | 0 | 0  |
| Z | ζ STI | M32L083RZ    | STM32 | Active    | 2.17           |               | LQFP64 | 192 kB    | 2 | 51 | 32 MHz | 0.0   | 0 | 0 | 0 | 0  |
| < |       |              |       |           |                |               |        |           |   |    |        |       |   |   |   | >  |

#### 點選完後再選右上 Start Project

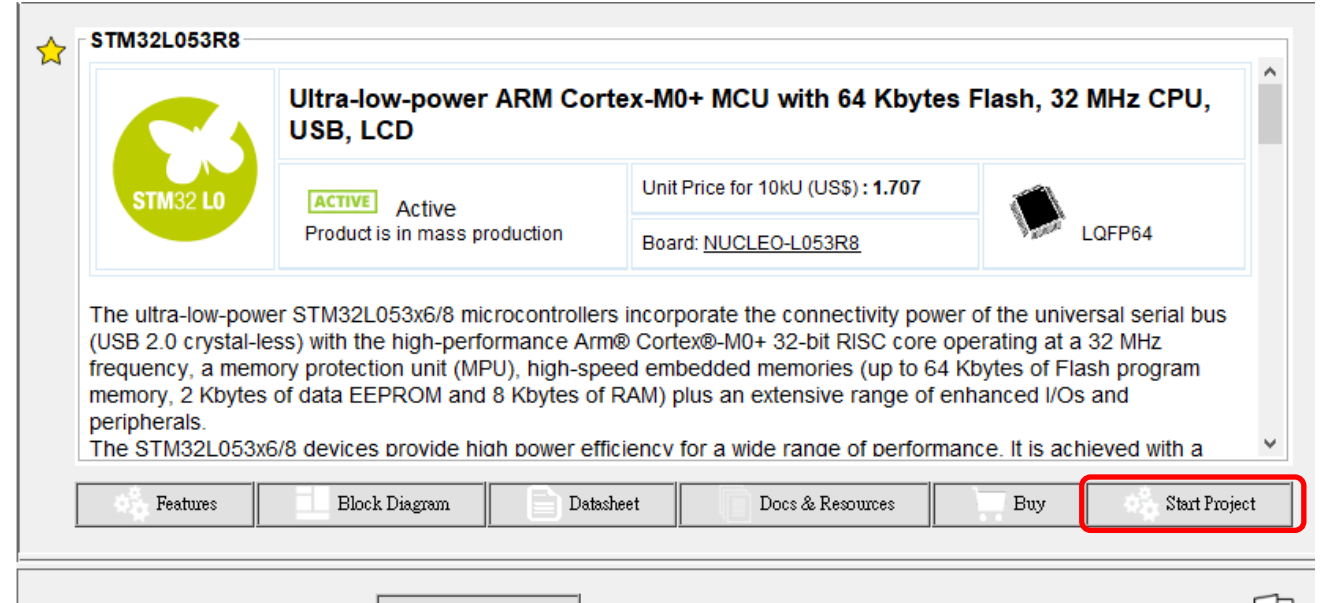

| MCU | Js List: 6 items |       | +         | Display simila | ur items      |        |           |   |    |        |       |   |   |   | X  |
|-----|------------------|-------|-----------|----------------|---------------|--------|-----------|---|----|--------|-------|---|---|---|----|
| *   | Part No          | Refe  | Marketing | Unit Pri       | Board         | Pack   | Flash     |   | 10 | Freq.  | GFX S | Н | М | S | TR |
| 公   | STM32L053R6      | STM32 | Active    | 1.591          |               | LQFP64 | 32 kBytes | 8 | 51 | 32 MHz | 0.0   | 0 | D | D | 0  |
|     | STM32L053R8      | STM32 | Active    | 1.707          | NUCLEO-L053R8 | LQFP64 | 64 kBytes | 8 | 51 | 32 MHz | 0.0   |   |   |   | 0  |
|     | STM32L063R8      | STM32 | Active    | 1.846          |               | LQFP64 | 64 kBytes | 8 | 51 | 32 MHz | 0.0   | 0 | 0 | D | 0  |
| ☆   | STM32L073RB      | STM32 | Active    | 1.915          |               | LQFP64 | 128 kB    | 2 | 51 | 32 MHz | 0.0   | 0 | 0 | 0 | 0  |
| ☆   | STM32L073RZ      | STM32 | Active    | 2.059          | NUCLEO-L073RZ | LQFP64 | 192 kB    | 2 | 51 | 32 MHz | 0.0   | 0 | 0 | 0 | 0  |
|     | STM32L083RZ      | STM32 | Active    | 2.17           |               | LQFP64 | 192 kB    | 2 | 51 | 32 MHz | 0.0   | 0 | 0 | 0 | 0  |
| <   |                  |       |           |                |               |        |           |   |    |        |       |   |   |   | >  |

#### 當點選後顯示如下圖,單須確認是否選到正確的晶片 MCU

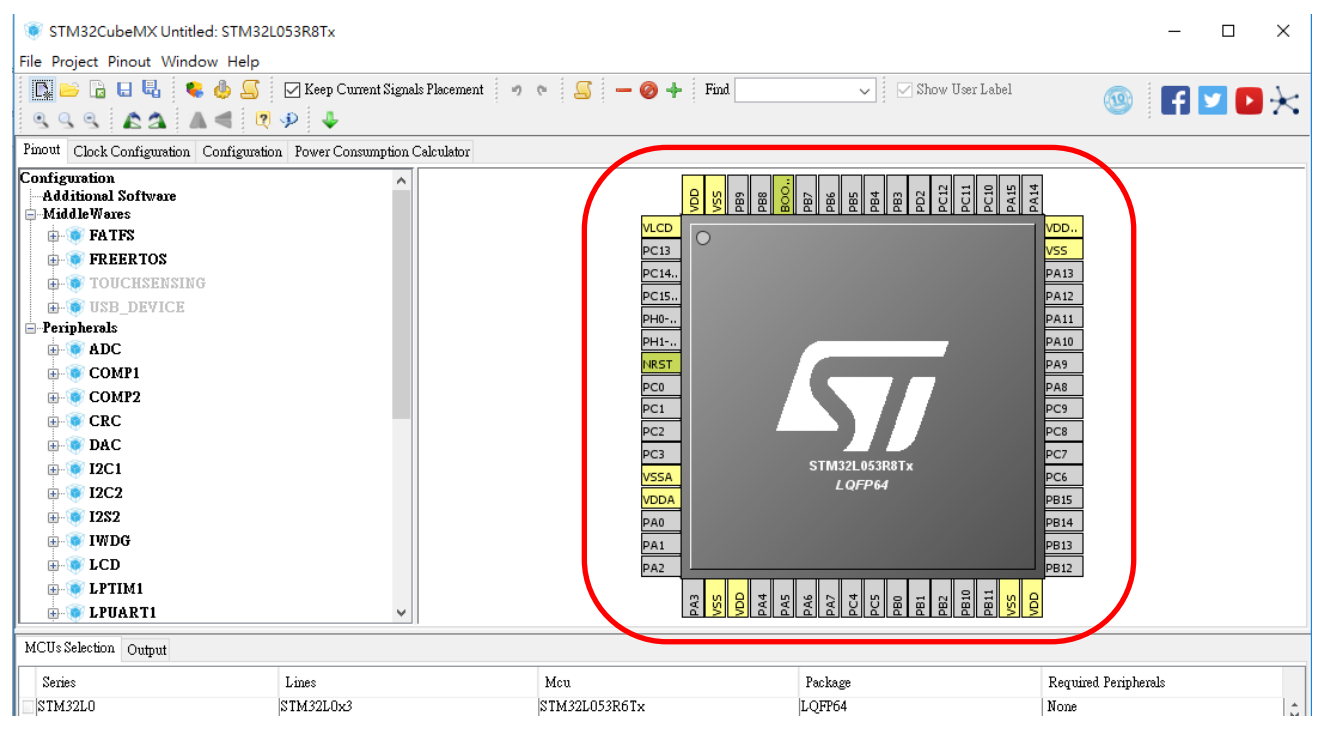

說明:

- 1. 將滑鼠的指標移至晶片的上方或視窗區域,轉動滾輪放大或所小圖示。
- 2. 按住滑鼠右鍵後,移動滑鼠可以移動 MCU 的位置。

再本範例中欲使用 PA5 的接腳(Pin)作為輸出到 LED 方式:

- 1. 將滑鼠移置 PA5 後按下左鍵。
- 2. 點選倒數第三項左邊的空格「GPIO Output」

板上線路圖參考如下:

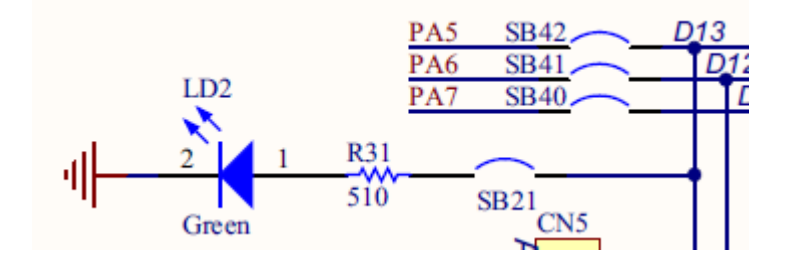

| gnals Placement 🦃 | ۵ 🦉                                             | - 🥑 🕂      | Find       |                |                                                                                                    | ~                                                                                      | 🗹 She          | ow User    | Label |            | (             | 19      | f     | <b>y</b> |                                                   | $\times$ |
|-------------------|-------------------------------------------------|------------|------------|----------------|----------------------------------------------------------------------------------------------------|----------------------------------------------------------------------------------------|----------------|------------|-------|------------|---------------|---------|-------|----------|---------------------------------------------------|----------|
| on Calculator     |                                                 |            |            |                |                                                                                                    |                                                                                        |                |            |       |            |               |         |       |          |                                                   |          |
|                   | PC2<br>PC3<br>VSSA<br>VDDA<br>PA0<br>PA1<br>PA2 | PA3<br>VSS | VDD<br>PA4 | PAS DECEMBER 1 | PA5<br>Rest_S1<br>LDC_IN<br>COMP1<br>COMP2<br>COMP1<br>COMP2<br>FII<br>SCC_62<br>SPIO_E<br>SPIO_E<br>SPIO_S<br>SPIO_S<br>SPIO_E<br>SPIO_E | tate<br>15<br>_INM<br>_INM<br>CH<br>CH<br>CH<br>CH<br>CH<br>CH<br>CH<br>CH<br>CH<br>CH | 2L ( 5<br>QF 7 | 3R81<br>64 | pB1   | PB2        | PB10          | PB11    | NSS   | VDD      | PC8<br>PC7<br>PC6<br>PB15<br>PB14<br>PB13<br>PB12 |          |
|                   |                                                 |            |            |                |                                                                                                    |                                                                                        |                |            |       |            |               |         |       |          |                                                   |          |
|                   | Mcu<br>STM32L053                                | R6Tx       |            | i<br>L         | Package<br>,QFP64                                                                                                    | •                                                                                      |                |            |       | Req<br>Non | uired l<br>ie | Periphe | erals |          |                                                   | 1        |

## 如下圖示

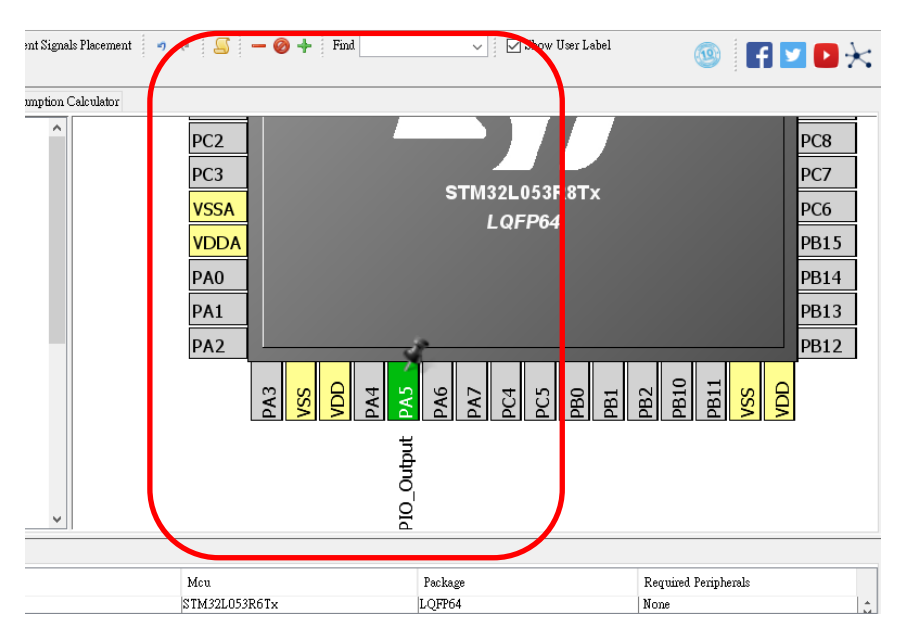

## 點選左上方的 Project → Setting:以便專案的設定

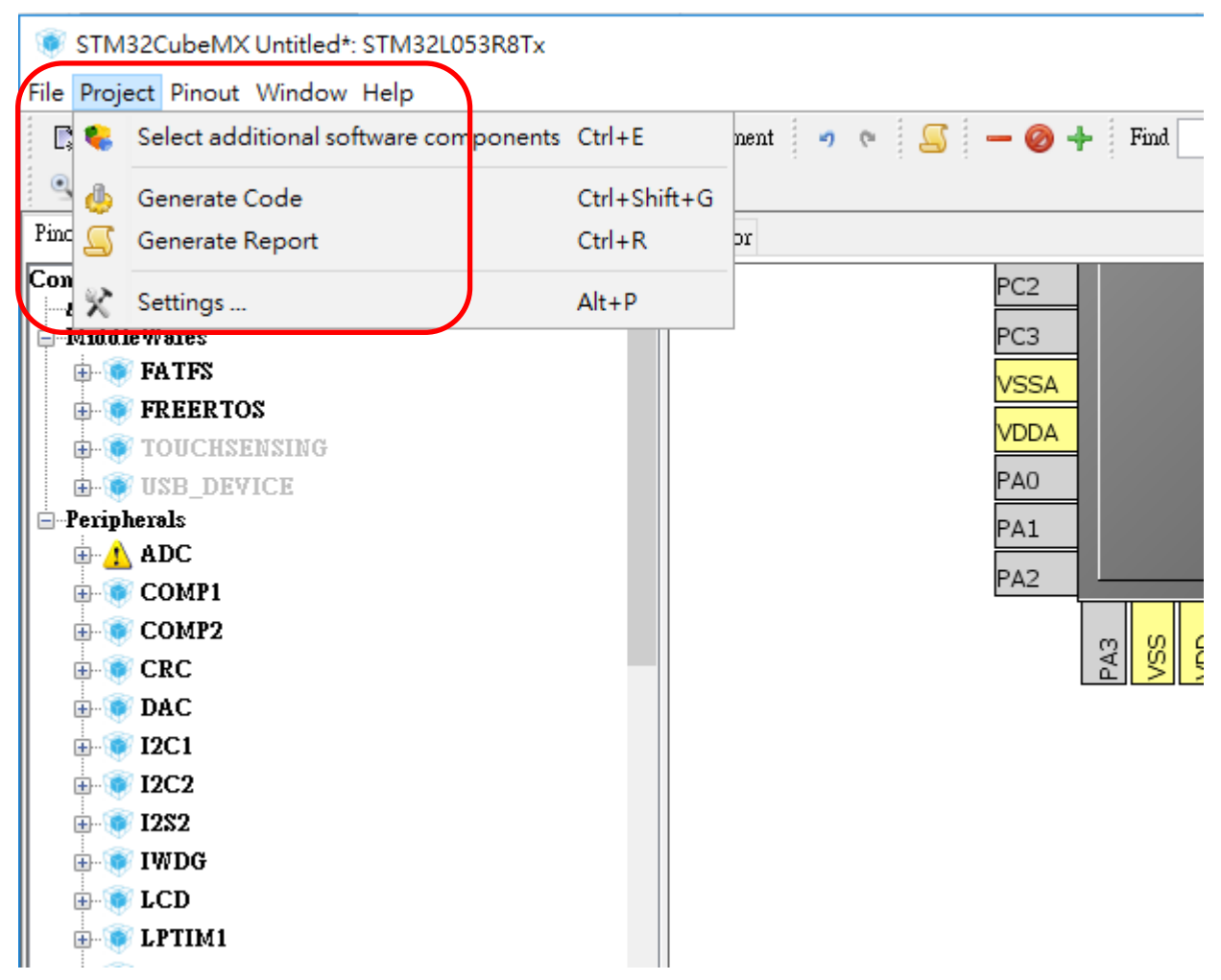

顯示如下圖,並參考如下填入:

- 1. Project Name
- 2. Project Location
- 3. Tool Chain → MDK-ARM V5
- 4. OK(右下角)

| Project Settings                            | ×      |
|---------------------------------------------|--------|
| Project Code Generator Advanced Settings    | ^      |
| Project Settings                            |        |
| Project Name                                |        |
| Start_Led-1                                 |        |
| Project Location                            |        |
| J/STM32F相關/STM32L053教學資料/Examples/          | Browse |
| Application Standum                         |        |
| Basic Do not separate the main()            |        |
|                                             |        |
| Toolchain Folder Location                   |        |
| J.STM32F相關STM32L053教學資料ExamplesStart_Led-1\ |        |
| Toolchain / IDE                             |        |
| MDK-ARM V5 Generate Under Root              |        |
|                                             |        |
| Linker Settings                             |        |
| Minimum Heap Size 0x200                     |        |
| Minimum Stack Size 0x400                    |        |
|                                             |        |
|                                             |        |
| Mcu and Firmware Package                    |        |
| Mcu Reference                               |        |
| STM32L053R8Tx                               |        |
| Firmware Package Name and Version           |        |
| STM32Cube FW_L0 V1.10.0                     |        |
|                                             | ×      |
|                                             |        |
|                                             | Ok     |

本範例為初次使用自動產生程式碼方式,因此使用其預設值即可。

#### 接下來可以利用 Cube 來產生報告。

點選 Project→Generate Report 如下圖:

這個 Report 是 PDF 檔,可以檢視我們設定是否正確,最好在最後設定完成後檢視。

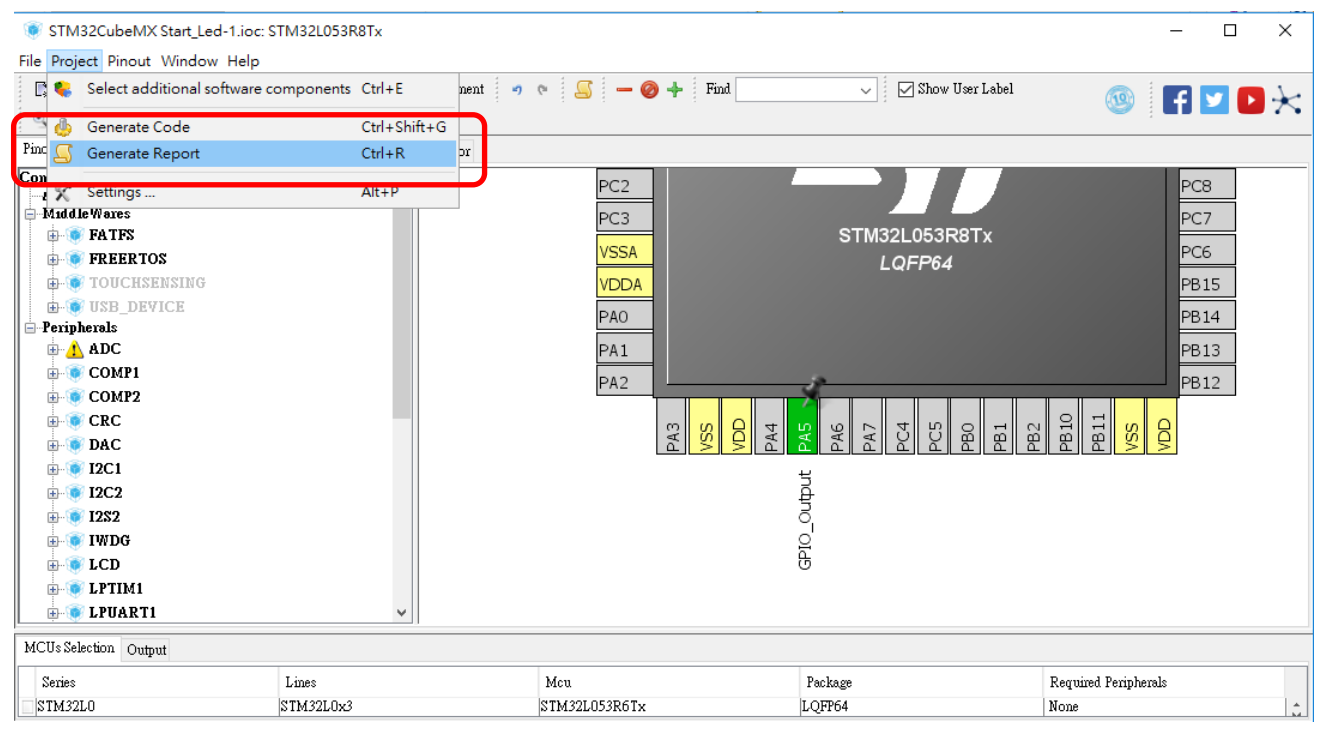

#### 接後點選 Project→Generate Code 來自動產生預設的程式碼

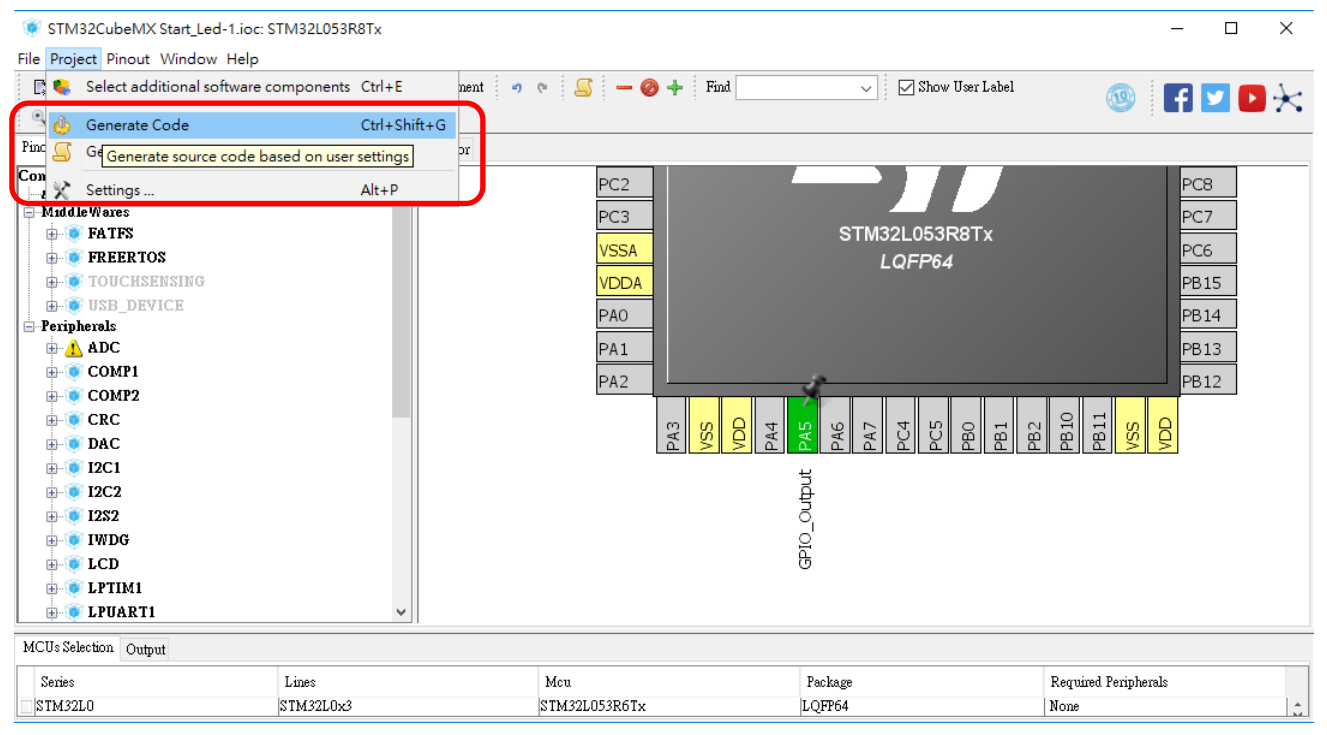

#### 在產生程式碼後開啟後如下圖:

🔢 J:\STM32F--相關\STM32L053教學資料\Examples\Start\_Led-1\MDK-ARM\Start\_Led-1.uvprojx - μVision

![](_page_11_Picture_2.jpeg)

根據 HAL 驅動說明書找到我們需要的 API, 然後根據說明添加代碼: (根據說明得到使 PA5

輸出高電平的代碼為 HAL\_GPIO\_WritePin (GPIOA, GPIO\_PIN\_5, GPIO\_PIN\_SET);)

#### 25.2.8 HAL\_GPIO\_WritePin

| Function Name        | void HAL_GPIO_WritePin (GPIO_TypeDef * GPIOx, uint16_t<br>GPIO_Pin, GPIO_PinState PinState)                                                                                                    |
|----------------------|----------------------------------------------------------------------------------------------------|
| Function Description | Sets or clears the selected data port bit.                                                                                                    |
| Parameters           | <ul> <li>GPIOx: where x can be (AK) to select the GPIO peripheral for STM32F429X device or x can be (AI) to select the GPIO peripheral for STM32F40XX and STM32F427X devices.</li> <li>GPIO_Pin: specifies the port bit to be written. This parameter can be one of GPIO_PIN_x where x can be (015).</li> <li>PinState: specifies the value to be written to the selected bit. This parameter can be one of the GPIO_PinState enum values: GPIO_PIN_RESET: to clear the port pinGPIO_PIN_SET: to set the port pin</li> </ul> |
| Return values        | None                                                                                                    |
| Notes                | <ul> <li>This function uses GPIOx_BSRR register to allow atomic<br/>read/modify accesses. In this way, there is no risk of an IRQ<br/>occurring between the read and the modify access.</li> </ul>                                                                                                    |

輸入程式碼如下:

1. 在 while(1)下方:

/\*USER CODE BEGIN 3\*/及/\* USER CODE END 3 \*/中間開始輸入,以避免程式重新產生時被覆 蓋。

2. 在程式輸入時會自動出現關鍵字以便選擇。(MDK 5.xx 版後)

```
/* Infinite loop */
         /* USER CODE BEGIN WHILE */
101
102
         while (1)
103 白
104
105
        /* USER CODE END WHILE */
106
107
        /* USER CODE BEGIN 3 */
          HAL_GPIO_WritePin(GPIOA. GPIO_PIN_5, GPIO_PIN_RESET): //Low Active ON(板上LED "LED2"-->Active HIGH
HAL_Delay(1000): //1秒差,1000個 clock
HAL_GPIO_WritePin(GPIOA, GPIO_PIN_5, GPIO_PIN_SET);
108
109
110
111
          HAL_Delay(1000);
112
113
        /* USER CODE END 3 */
 14
```

(程式碼會附在後面)

程式碼:

HAL\_GPIO\_WritePin(GPIOA, GPIO\_PIN\_5, GPIO\_PIN\_RESET); HAL\_Delay(1000); HAL\_GPIO\_WritePin(GPIOA, GPIO\_PIN\_5, GPIO\_PIN\_SET); HAL\_Delay(1000);

注意:

- 我們編寫程式時,需將程式碼放在/\*USER CODE BEGIN N \*/與 /\*USER CODE END N \*/內, 以免在 CUBE 產生程式碼時被覆蓋。
- 2. 按下 Reset 按鈕開始執行程式,可以看到 LED2 以每秒時間閃爍一次。
- 3. 亦可事先在 Keil 中設定燒錄完成後自動執行程式。

方式:在 MDK 的 Option for Target...(仙女棒) 按鈕點選。

| 🖁 J:\STM32F相關\STM32L053教學資料\Examples\Start_Led-1\MDK-ARM\Start_Led-1.uvprojx - μVisi |                                          |  |  |  |  |  |  |  |
|--------------------------------------------------------------------------------------|------------------------------------------|--|--|--|--|--|--|--|
| File Edit View Project Flash Debug                                                   | Peripherals Tools SVCS Window Help       |  |  |  |  |  |  |  |
| n 💕 🛃 🥔 👗 🖻 🛍 🔊 (°                                                                   | ← →   陀 🎨 🔥 限 💷 🕼 //絵 💆 PFOUT            |  |  |  |  |  |  |  |
| 🧇 🔛 🕮 🥔 🔜 🔤 Start_Led-1                                                              | V 💦 🛔 🗟 🗇 🏟                              |  |  |  |  |  |  |  |
| Project 🛛 📮 🔀                                                                        | main.c 🔆 Options for Target              |  |  |  |  |  |  |  |
| □ ♣ Project: Start_Led-1                                                             | 132 Configure target options AHB and AP  |  |  |  |  |  |  |  |
| 🖻 ᇶ Start_Led-1                                                                      | 133 - */                                 |  |  |  |  |  |  |  |
| Application/User                                                                     | 134 RCC_OscInitStruct.OscillatorType = 1 |  |  |  |  |  |  |  |
| main c                                                                               | 135 RCC_OscInitStruct.MSIState = RCC_    |  |  |  |  |  |  |  |
|                                                                                      | 136   RCC_OscInitStruct.MSICalibrationVa |  |  |  |  |  |  |  |
|                                                                                      | 137 RCC_OscInitStruct.MSIClockRange =    |  |  |  |  |  |  |  |
| 🖃 📄 stm32l0xx_hal_msp.c                                                              | 138 RCC_OscInitStruct.PLL.PLLState = R   |  |  |  |  |  |  |  |
| 🕮 🛅 Drivers/STM32L0vy HAL Driv                                                       | 139 if (HAL RCC OscConfig(& BCC Os       |  |  |  |  |  |  |  |

點選 Option for Target...(仙女棒)後即可開啟另一視窗,如下:

接者點選 Debug 後,注意在紅框中需選設在 ST-Link Debugger 或相容的 Tool。

| 確認後再點選右邊的 | settings | 選項 | 0 |
|-----------|----------|----|---|
|-----------|----------|----|---|

| Options for Target 'Start_Led-1'                                      | ×                                                              |  |  |  |  |  |
|-----------------------------------------------------------------------|----------------------------------------------------------------|--|--|--|--|--|
| Device   Target   Output   Listing   User   C/C++   A                 | sm Linker Debug Utilities                                      |  |  |  |  |  |
| C Use Simulator <u>with restrictions</u> Settings                     | • Use: ST-Link Debugger Settings                               |  |  |  |  |  |
| ✓ Load Application at Startup ✓ Run to main()<br>Initialization File: | Load Application at Startup Run to main() Initialization File: |  |  |  |  |  |
| Restore Debug Session Settings                                        | Restore Debug Session Settings                                 |  |  |  |  |  |
| CPU DLL: Parameter:<br>SARMCM3.DLL -REMAP                             | Driver DLL: Parameter:<br>SARMCM3.DLL                          |  |  |  |  |  |
| Dialog DLL: Parameter:<br>DARMCM1.DLL pCM0+                           | Dialog DLL: Parameter:<br>TARMCM1.DLL -pCM0+                   |  |  |  |  |  |
| Manage Component Viewer Description Files                             |                                                                |  |  |  |  |  |
| OK Ca                                                                 | ncel Defaults Help                                             |  |  |  |  |  |

點選上示的選項後,會出現如下示的視窗。

接著點選紅框中的 Flash Download 選項,接著點選下面紅框中的 Reset and Run 選項,這樣會在程式下載完後自動執行,不用再按 Reset 鍵。

| bug Trace Flash Download<br>Download Function<br>Carase Full Ch<br>Erase Full Ch<br>Carase Sector<br>Do not Erase | ip ⊽ Program<br>s ⊽ Verify<br>e ⊽ Reset a | n<br>nd Run                  | 1 for Algorithm            | Size: Ox           | 0800 |  |
|----------------------------------------------------------------------------------------------------|-------------------------------------------|------------------------------|----------------------------|--------------------|------|--|
| Programming Algorithm<br>Description<br>STM32L0 64KB Flash                                                        | Device Size<br>64k                        | Device Type<br>On-chip Flash | Address F<br>08000000H - ( | Range<br>0800FFFFH |      |  |
|                                                                                                    |                                           | S                            | tart:                      | Size:              |      |  |
|                                                                                                    | A                                         | i <b>dd</b> Ren              | nove                       |                    |      |  |
|                                                                                                    |                                           |                              |                            |                    |      |  |
|                                                                                                    |                                           |                              |                            |                    |      |  |

## 跑馬燈

#### 檔案名稱: 02-ledx8-shift.doc

本例可參考前例的練習,說明方式如下:功能要求使8顆 LED 由右至左依序點亮,重複執行。 如下圖:

![](_page_15_Picture_3.jpeg)

程式簡單的方式如下:

HAL\_GPIO\_WritePin() → 寫入一個值到輸出的腳位。HAL 是指使用 HAL Library 庫。
GPIOC → 是指 ARM 的輸出入腳位群 "C",本例即 PCO~PC7。
GPIO\_PIN\_0 → 是指腳位 0,其餘相同。
GPIO\_PIN\_SET → 是指 Logic High (1)。
GPIO\_PIN\_RESET →是指 Logic Low (0)。
HAL Delay(100) → 使用 HAL Library 的 Delay 函數。括號內的數值是 ms 單位。

將以下的程式碼複製於主程式 main.c

/\* Infinite loop \*/

/\* USER CODE BEGIN WHILE \*/内的 while 函數內。

**CODE** :如下

/\* LED Shift 1 --> Code \*/

HAL\_GPIO\_WritePin(GPIOC, GPIO\_PIN\_0, GPIO\_PIN\_SET);

HAL\_Delay(100);

HAL\_GPIO\_WritePin(GPIOC, GPIO\_PIN\_1, GPIO\_PIN\_SET); HAL\_Delay(100);

HAL\_GPIO\_WritePin(GPIOC, GPIO\_PIN\_2, GPIO\_PIN\_SET); HAL\_Delay(100);

HAL\_GPIO\_WritePin(GPIOC, GPIO\_PIN\_3, GPIO\_PIN\_SET); HAL\_Delay(100);

HAL\_GPIO\_WritePin(GPIOC, GPIO\_PIN\_4, GPIO\_PIN\_SET); HAL\_Delay(100);

HAL\_GPIO\_WritePin(GPIOC, GPIO\_PIN\_5, GPIO\_PIN\_SET); HAL\_Delay(100);

HAL\_GPIO\_WritePin(GPIOC, GPIO\_PIN\_6, GPIO\_PIN\_SET); HAL\_Delay(100);

HAL\_GPIO\_WritePin(GPIOC, GPIO\_PIN\_7, GPIO\_PIN\_SET); HAL\_Delay(100);

HAL\_GPIO\_WritePin(GPIOC, GPIO\_PIN\_0, GPIO\_PIN\_RESET); HAL\_Delay(100);

HAL\_GPIO\_WritePin(GPIOC, GPIO\_PIN\_1, GPIO\_PIN\_RESET); HAL\_Delay(100);

HAL\_GPIO\_WritePin(GPIOC, GPIO\_PIN\_2, GPIO\_PIN\_RESET); HAL\_Delay(100);

HAL\_GPIO\_WritePin(GPIOC, GPIO\_PIN\_3, GPIO\_PIN\_RESET); HAL\_Delay(100);

HAL\_GPIO\_WritePin(GPIOC, GPIO\_PIN\_4, GPIO\_PIN\_RESET); HAL\_Delay(100);

HAL\_GPIO\_WritePin(GPIOC, GPIO\_PIN\_5, GPIO\_PIN\_RESET); HAL\_Delay(100);

HAL\_GPIO\_WritePin(GPIOC, GPIO\_PIN\_6, GPIO\_PIN\_RESET); HAL\_Delay(100);

HAL\_GPIO\_WritePin(GPIOC, GPIO\_PIN\_7, GPIO\_PIN\_RESET); HAL\_Delay(100);

## 使用中斷控制 LED

檔案名稱: 03-使用中斷控制 LED

#### 一、API 說明

HAL 庫一共包含如下 6 個 IO 操作函數:

- 1、讀取某個 Pin(接腳)的電位狀態: HAL\_GPIO\_ReadPin()
- 2、寫入某個 Pin(接腳)的電位狀態: HAL GPIO WritePin()
- 3、翻轉某個 Pin(接腳)的電位狀態: HAL\_GPIO\_TogglePin()
- 4、鎖定某個 Pin(接腳)的配置狀態(直到下次重定): HAL\_GPIO\_LockPin()
- 5、外部中斷服務函數: HAL\_GPIO\_EXTI\_IRQHandler()

6、外部中斷回呼函數: HAL\_GPIO\_EXTI\_Callback()

具體使用方法參見 User Manual-STM32L0 HAL and Low Layer drivers。

#### 2.11.2 GPIOs

GPIO HAL APIs are the following:

- HAL\_GPIO\_Init() / HAL\_GPIO\_DeInit()
- HAL\_GPIO\_ReadPin() / HAL\_GPIO\_WritePin()
- HAL\_GPIO\_TogglePin ().

46/1466

DocID026232 Rev 6

เธิญเรเติเร.

- 5. To get the level of a pin configured in input mode use HAL\_GPIO\_ReadPin().
- 6. To set/reset the level of a pin configured in output mode use HAL\_GPIO\_WritePin()/HAL\_GPIO\_TogglePin().
- 7. To lock pin configuration until next reset use HAL\_GPIO\_LockPin().
- During and just after reset, the alternate functions are not active and the GPIO pins are configured in input floating mode (except JTAG pins).

#### 二、GPIO 使用示例

示例功能:使用按键(PC13)翻轉 LED(PA5)電位狀態。

1、使用 STM32CubeMX 配置好 Pin(接腳)功能以及巢狀中斷控制器:

配置 LED 燈 Pin(接腳)為輸出模式

|   | 5   | <u>e</u>                                  |       |                  |      |     |       |       |                  |  |  |
|---|-----|-------------------------------------------|-------|------------------|------|-----|-------|-------|------------------|--|--|
|   | PA  | PAG                                       | PA7   | PC <sup>2</sup>  | PC   | PBC | PB 1  | PB2   | PB 1             |  |  |
|   |     |                                           |       |                  | 2    |     |       | 11.0  | ا <mark>ت</mark> |  |  |
|   | ନ୍ଧ | (2                                        | 1)-P/ | 45: <sup>2</sup> |      |     |       |       |                  |  |  |
| I | ĕ   | <ul> <li>GPIO_Output (no mode)</li> </ul> |       |                  |      |     |       |       |                  |  |  |
|   | ξl  | <(                                        | Ctrl+ | Click            | > To | Sho | w Alt | ernat | te(s)            |  |  |

將按鍵 Pin(接腳)掛接到外部中斷 13 號線上

![](_page_18_Picture_2.jpeg)

點開 GPIO 設定按鈕

![](_page_18_Figure_4.jpeg)

選擇 GPIO 模式為上升緣觸發的外部中斷模式

(何謂上升縁觸發、何謂外部中斷,以及其他模式,請自行參考其他有關資料。)

| 💿 Pin Config                | uration          |                                              |                                                                  |                                                                           |                                                                        |                                          | ×            |
|-----------------------------|------------------|----------------------------------------------|------------------------------------------------------------------|---------------------------------------------------------------------------|------------------------------------------------------------------------|------------------------------------------|--------------|
| GPIO                        |                  |                                              |                                                                  |                                                                           |                                                                        |                                          |              |
| Search Signal<br>Search (Cr | ls               |                                              |                                                                  |                                                                           |                                                                        | Show only M                              | odified Pins |
| Pin Name                    | Signal on        | GPIO outp                                    | GPIO mode                                                        | GPIO Pull                                                                 | Maximum o                                                              | User Label                               | Modified     |
| PA5                         | n/a              | Low                                          | Output Pus                                                       | No pull-up                                                                | Low                                                                    |                                          |              |
| PC13-ANTI_TAMP              | n/a              | n/a                                          | External I                                                       | No pull-up                                                                | n/a                                                                    |                                          |              |
|                             |                  |                                              |                                                                  |                                                                           |                                                                        |                                          |              |
| PC13-ANTI_TAN               | MP Configuration | n :                                          | -                                                                |                                                                           |                                                                        |                                          |              |
| GPIO mode                   |                  | External                                     | l Interrupt Mo                                                   | de with Rising                                                            | edge trigger d                                                         | etection                                 | ~            |
| GPIO Pull-up                | /Pull-down       | External<br>External<br>External<br>External | Interrupt Mod<br>Interrupt Mod<br>Interrupt Mod<br>Event Mode wi | le with Rising o<br>le with Falling<br>le with Rising/H<br>th Rising edge | edge trigger de<br>edge trigger d<br>Falling edge tr<br>trigger detect | tection<br>letection<br>rigger detection | PIO_MODE_IT_ |
| User Label                  |                  | External<br>External                         | Event Mode wi<br>Event Mode wi                                   | th Falling edge<br>th Rising/Falli                                        | e trigger detec<br>ing edge trigge                                     | r detection                              |              |
| Group By                    | IP               |                                              |                                                                  |                                                                           | Apply                                                                  | Ok                                       | Cancel       |

## 點選巢狀中斷控制器(NVIC)設定按鈕

![](_page_19_Figure_2.jpeg)

## 勾選置能外部中斷 4~15, 並且生成相應初始化程式碼

| ۲                                       | NVIC Configuration |                       |        |                                  | ×      |
|-----------------------------------------|--------------------|-----------------------|--------|----------------------------------|--------|
| ✓ NVIC ✓ Code generation                |                    |                       |        |                                  |        |
|                                         |                    |                       | _ Sort | by Premption Priority and Sub Pr | rority |
| Search (Crtl+F)                         | •                  |                       | _ Sho  | w only enabled interrupts        |        |
| Interrupt Table                         |                    | Enabled               |        | Preemption Priority              |        |
| Non maskable interrupt                  |                    | ~                     |        | 0                                | ~      |
| Hard fault interrupt                    |                    | ~                     |        | 0                                |        |
| System service call via SWI instruction |                    | ~                     |        | 0                                |        |
| Pendable request for system service     |                    | ~                     |        | 0                                |        |
| Time base: System tick timer            |                    | $\checkmark$          |        | 0                                |        |
| PVD interrupt through EXTI line 16      |                    |                       |        | 0                                |        |
| Flash and EEPROM global interrupt       |                    |                       |        | 0                                |        |
| RCC and CRS global interrupt            |                    |                       |        | 0                                |        |
| EXTI line 4 to 15 interrupts            |                    | <ul> <li>✓</li> </ul> |        | 0                                |        |
|                                         |                    |                       |        |                                  |        |
|                                         |                    |                       |        |                                  |        |
|                                         |                    |                       |        |                                  |        |

| 0                                                     | NVIC Configuration                              |                        | ×   |
|-------------------------------------------------------|-------------------------------------------------|------------------------|-----|
| 🖋 NVIC 🗹 Code generation                              |                                                 |                        |     |
| Enabled interrupt table                               | Select for init sequence ordering               | 🖌 Generate IRQ handler |     |
| Non maskable interrupt                                |                                                 | ✓                      |     |
| Hard fault interrupt                                  |                                                 | <ul><li>✓</li></ul>    |     |
| System service call via SWI instruction               |                                                 | <ul><li>✓</li></ul>    |     |
| Pendable request for system service                   |                                                 | ✓                      |     |
| Time base: System tick timer                          |                                                 | <ul><li>✓</li></ul>    |     |
| EXTI line 4 to 15 interrupts                          | ✓                                               | ✓                      |     |
| Interrupt unmasking ordering table (interrupt init co | de is moved after all the peripheral init code) |                        | ~   |
| Rank Inter                                            | ant name                                        |                        |     |
| 1 EVTI                                                | line 4 to 15 interrupts                         |                        |     |
| I BAII                                                | me 4 to 15 menubs                               |                        | - ^ |

2、在生成的工程中的對應位置定義外部中斷回 Call 函數:

```
/* USER CODE BEGIN 4 */
void HAL_GPIO_EXTI_Callback (uint16_t GPIO_Pin)
{
    if(GPIO_Pin == GPIO_PIN_13)
        HAL_GPIO_TogglePin(GPIOA, GPIO_PIN_5);
}
```

/\* USER CODE END 4 \*/

3、编譯、下載程式至開發板,並且按下 RESET 按鈕。

三、程式碼分析

1、在開發板的開機檔案 startup\_stm32l053xx.s 中將 EXTI15\_10\_IRQHandler 函數註冊為外部中斷 10~15 號線的中斷服務函數,當外部中斷 10~15 號線產生外部中斷時由硬體調用 EXTI15\_10\_IRQHandler 函數,中斷當前運行的程式,CPU 開始執行中斷服務函數內的程式,執行完之後繼續運行中斷前的程式;

2、因為 STM32L053 的硬體結構決定了外部中斷 10~15 號線共用一個中斷向量,因此只能 註冊一個中斷服務函數,而 HAL 框架使用 HAL\_GPIO\_EXTI\_IRQHandler()函數和 HAL\_GPIO\_EXTI\_Callback()函數使使用者看來每個外部中斷線都擁有自己的中斷服務函數 (後面會講解這兩個函數);

3、在 stm32l0xx\_it.c 檔中定義了 EXTI15\_10\_IRQHandler 函數,該函式呼叫了 HAL\_GPIO\_EXTI\_IRQHandler(GPIO\_PIN\_13);語句;

4、HAL\_GPIO\_EXTI\_IRQHandler()在 stm32l0xx\_hal\_gpio.c 檔中定義了,該函數判斷外部中斷是由哪一號外部中斷線產生的,並且清除中斷掛起寄存器中的對應位,然後調用外部中斷回呼函數 HAL\_GPIO\_EXTI\_Callback(),並將產生外部中斷的中斷線作為參數傳遞給外部中斷回呼函數 HAL\_GPIO\_EXTI\_Callback();

5、而上面的所有工作都由 STM32CubeMX 幫我們做好了,我們只需要在 main.c 檔中重定 義 HAL\_GPIO\_EXTI\_Callback()函數就行了;

6、因為所有外部中斷都會調用 HAL\_GPIO\_EXTI\_Callback()函數,所以我們需要在

HAL\_GPIO\_EXTI\_Callback()函數內部根據輸入的 GPIO\_Pin 參數判斷是哪一號外部中斷線的 產生了外部中斷,然後根據不同的外部中斷執行不同的程式碼;

7、因此我們使用語句 if(GPIO\_Pin == GPIO\_PIN\_13)判斷該外部中斷是否是由外部中斷 13 號線產生的,然後執行 HAL\_GPIO\_TogglePin(GPIOA, GPIO\_PIN\_5); 語句翻轉 LED 燈的電 位狀態;

提示:我們不應該在中斷服務函數或者中斷回 Call 函數內執行過多的程式碼,這樣做是為了 最大程度地減少中斷嵌套。有關中斷嵌套和中斷優先順序的內容請自行參考相關資料,中斷優 先順序(不僅限於外部中斷)可以在 STM32CubeMX 中的 NVIC Configuration 中設置。

## 利用 Buzzer 發出聲音

檔案名稱: 04-Buzzer.doc

本例將利用 PC13 的 GPIO PIN 接一個按鈕(板子上),使得 Buzzer 發聲。 PC13 的接腳為輸入,因此須利用內部的 Pull up 電阻將電位提升,以便使得此按鈕為 Low Active(Low 動作)。

首先建立一個目錄作為專案(Project)的目錄。本例設為「3\_Buzzer1」。

![](_page_23_Picture_4.jpeg)

開啟 STM32 的 CUBE 程式如下圖一:

本次使用的版本為 4.27.0,如下圖二:

![](_page_24_Picture_0.jpeg)

#### 點選 New Project 選項如下圖

![](_page_24_Picture_2.jpeg)

| MCU Filters         Part Number Search       ST MCU Finder         All STM322 & STM8         Core       St MCUsine & All         ARM Cortex-M0       Stat         ARM Cortex-M0       Stat         ARM Cortex-M1       Stat         ARM Cortex-M1       Stat         Stries       Notice         Check/Uncheck All       Detached       Doc: & Resources       Buy       Stat         MCUs List: 1223 items       Display simular items       MCUs List: 1223 items       Display simular items         Part No       Reference       Marketing Unit Price for       Boa.       Pack       Fiash       RM       10       Freq.       GFX S       H       M       S         STM32P0       STM32P03       Active DG57       L.QP748       St Habytes       St Habytes                                                                                                    | CU Filters                                                                                                 |                                                                                                    |                                                                                     |                                                                                                    |                                          |                                                                                     |                                                                                                |                                     |                                                                   |                                          |                            |                       |                       |                         |
|----------------------------------------------------------------------------------------------------|----------------------------------------------------------------------------------------------------|----------------------------------------------------------------------------------------------------|-------------------------------------------------------------------------------------|----------------------------------------------------------------------------------------------------|------------------------------------------|-------------------------------------------------------------------------------------|------------------------------------------------------------------------------------------------|-------------------------------------|-------------------------------------------------------------------|------------------------------------------|----------------------------|-----------------------|-----------------------|-------------------------|
| Core       Check/Uncheck All       Check/Uncheck All       Striss         Check/Uncheck All       Block Diagram       Detasheet       Docs & Resources       Buy       Start P.         Series       Check/Uncheck All       Display similar items       MCU's List 1223 items       Display similar items         *       Part No       Reference       Marketing Unit Price for       Boa       Plack       Flash       RAM       IO       Freq. GFX S       H       M       S         Striss       *       Part No       Reference       Marketing       Unit Price for       Boa       Plack       Flash       RAM       IO       Freq. GFX S       H       M       S         *       Part No       Reference       Marketing       Unit Price for       Boa       Plack       Flash       RAM       IO       Freq. GFX S       H       M       S         *       Part No       Reference       Marketing       Unit Price for       Boa       Plack       Flash       RAM       IO       Freq. GFX S       H       M       S         *       Part No       Reference       Marketing       Unit Price for       Boa       Pl                                                                                                    | Part Number Search                                                                                         |                                                                                                    |                                                                                     | May Market                                                                                                    | Asy<br>an 1 million<br>MA32 boords       | 0 0 1<br>1 sold<br>577                                                              |                                                                                                | A                                   | ST N                                                              |                                          | Fil<br>& S                 | nde                   | er<br>18              |                         |
| ARM Cortex-M4           Block Diagram is not available             MCU's List: 1223 items             * Part No       Reference         MCU's List: 1223 items             * Part No       Reference         MCU's List: 1223 items             * Part No       Reference         MCU's List: 1223 items             * STM32F03 STM32F03 Active       0.542         LOFF48       122 kBytes 4 kBytes       19         # STM32F03 STM32F03 Active       0.657         LOFF48       10 KBytes       10 KBytes         # STM32F03 STM32F03 Active       0.657                                                                                                    | Core (Check/Uncheck All<br>ARM Cortex-M0<br>ARM Cortex-M0+<br>ARM Cortex-M3<br>ARM Cortex-M3               | Features                                                                                                    | Elock D                                                                             | A CONTRACTOR OF A CONTRACTOR OF A CONTRACTOR O | Datasheet                                |                                                                                     | Docs & Reg                                                                                     | JUDGES                              |                                                                   | Buy                                      |                            | 57                    | Start Pr              | piect                   |
| ARM Cortex:M7                                                                                                    |                                                                                                    | 1000000                                                                                                    | Bloc                                                                                | k Diagram is not av                                                                                                    | ailable                                  |                                                                                     | Dots to reca                                                                                   |                                     |                                                                   | 200                                      |                            |                       | 000111                | Jeer                    |
| Check/Uncheck All         *         Part No         Reference         Marketing         Unit Price for         Boa         Pack         Flash         RAM         IO         Freq.         GFX S         H         M         S           Check/Uncheck All         STM32F03         STM32F03         Active         0.542         LQFP48         32 kBytes         4 kBytes         39         48 MHz         0.0         0         0         0         0         0         0         0         0         0         0         0         0         0         0         0         0         0         0         0         0         0         0         0         0         0         0         0         0         0         0         0         0         0         0         0         0         0         0         0         0         0         0         0         0         0         0         0         0         0         0         0         0         0         0         0         0         0         0         0         0         0         0         0         0         0         0         0         0         0         0                                                                                                             | AKM Cortex-M4                                                                                              |                                                                                                    |                                                                                     |                                                                                                    |                                          |                                                                                     |                                                                                                |                                     |                                                                   |                                          |                            |                       |                       |                         |
| Child Markan         ☆ \$TM32F03 \$TM32F03 Active         0.542         LQFF48         32 kBytes 4 kBytes         39         48 MHz         0.0         0         0         0         0         0         0         0         0         0         0         0         0         0         0         0         0         0         0         0         0         0         0         0         0         0         0         0         0         0         0         0         0         0         0         0         0         0         0         0         0         0         0         0         0         0         0         0         0         0         0         0         0         0         0         0         0         0         0         0         0         0         0         0         0         0         0         0         0         0         0         0         0         0         0         0         0         0         0         0         0         0         0         0         0         0         0         0         0         0         0         0         0         0         0         0                                                                                                             | ARM Cortex-M4                                                                                              | MCUs List: 1223 items                                                                                                    | 4                                                                                   | - Display similar items                                                                                                    |                                          |                                                                                     | 1.1                                                                                            |                                     |                                                                   |                                          | 1                          |                       |                       | [                       |
| L 🖓 🖓 🖓 🖓 🖓 🖓 🖓 🖓 🖓 🖓 🖓 🖓 🖓                                                                                                    | ARM Cortex-M4 ARM Cortex-M7 Sories                                                                         | MCUs List: 1223 items           *         Part No         Reference                                                                                                    | nce Marketing                                                                       | Display similar items     Unit Price for                                                                                                    | Boa                                      | Pack Fla                                                                            | ash RAM                                                                                        | 10                                  | Freq.                                                             | GFX S                                    | Н                          | М                     | S                     | [2<br>TR                |
|                                                                                                    | AKM Cortex-M4 ARM Cortex-M7 Series                                                                         | MCUs List: 1223 items           *         Part No         Referent           ☆         STM32F03         STM32F0                                                                                                    | nce Marketing<br>130 Active                                                         | <ul> <li>Display similar items</li> <li>Unit Price for</li> <li>0.542</li> </ul>                                                                                                    | Boa I                                    | Pack Fla<br>,QFP48 32 1                                                             | ish RAM<br>Bytes 4 kBytes                                                                      | IO<br>: 39                          | Freq.<br>48 MHz (                                                 | GFX S<br>0.0                             | н<br>0                     | M<br>0                | S<br>0                | [2<br>TR<br>0           |
| □ STM32F1 10 LQFP48 256 kB 32 kBytes 37 48 MHz 0.0 0 0 0                                                                                                    | ARM Cortex:M4 ARM Cortex:M7 Series                                                                         | MCUs List: 1223 items           MCUs List: 1223 items           * Part Ño         Referen           ☆ STM32P03 STM32P           ☆ STM32P03 STM32P                                                                                                    | nce Marketing<br>030 Active<br>130 Active                                           | Display similar items     Unit Price for 0.542 0.657                                                                                                    | Boa I<br>L                               | Pack Fla<br>QFP48 32 1<br>QFP48 64 1                                                | ish RAM<br>Bytes 4 kBytes<br>Bytes 8 kBytes                                                    | IO<br>: 39<br>: 39                  | Freq.<br>48 MHz (<br>48 MHz (                                     | GFX S<br>0.0<br>0.0                      | H<br>0<br>0                | M<br>0<br>0           | S<br>0<br>0           | TR                      |
| □ STM32F2 □ ☆ STM32F030 & Ctive 0.385                                                                                                    | ARM Cortex:M4 ARM Cortex:M7 Series Check/Uncheck All STM32P0 STM32F1                                       | MCUs List: 1223 items           *         Part Ño         Referen           ☆         \$TM32P03\$TM32P           ☆         \$TM32P73\$TM32P           ☆         \$TM32P73\$TM32P           ☆         \$TM32P73\$TM32P                                                                                  | nce Marketing<br>D30 Active<br>D30 Active<br>D30 Active                             | <ul> <li>Display similar items</li> <li>Unit Price for</li> <li>0.542</li> <li>0.657</li> <li>1.0</li> </ul>                                                                                                    | Boa L                                    | Pack Fla<br>.QFP48 321<br>.QFP48 641<br>.QFP48 256                                  | ash RAM<br>Bytes 4 kBytes<br>Bytes 8 kBytes<br>kB 32 kByte                                     | IO<br>: 39<br>: 39<br>: 39<br>:: 37 | Freq.<br>48 MHz (<br>48 MHz (<br>48 MHz (                         | GFX S<br>0.0<br>0.0<br>0.0               | H<br>0<br>0                | M<br>0<br>0           | S<br>0<br>0           | 2<br>TR<br>3            |
| STM 32F2 2 / KBytes / kBytes / kBytes / | ARM Cortex-M4 ARM Cortex-M7 Series  Check/Uncheck All STM32F0 STM32F1 STM32F2                              | MCU's List: 1223 items<br>Part No Reference<br>STM32P03 STM32P<br>STM32P03 STM32P<br>STM32P03 STM32P<br>STM32P03 STM32P                                                                                                    | nce Marketing<br>130 Active<br>130 Active<br>130 Active<br>130 Active               | Display similar items     Unit Price for     0.542     0.657     1.0     0.385     0.455                                                                                                    | Boa  <br>L<br>L<br>L<br>L<br>I<br>I<br>I | Pack Fla<br>.QFP48 32 1<br>.QFP48 64 1<br>.QFP48 256<br>.SSOP20 16 1                | ish RAM<br>Bytes 4 kBytes<br>Bytes 8 kBytes<br>kB 32 kByte<br>Bytes 4 kBytes                   | IO<br>39<br>39<br>39<br>37<br>15    | Freq.<br>48 MHz (<br>48 MHz (<br>48 MHz (<br>48 MHz (             | GFX S<br>0.0<br>0.0<br>0.0<br>0.0        | H<br>0<br>0<br>0<br>0      | M<br>0<br>0<br>0      | S<br>0<br>0<br>0      | TR<br>0<br>0            |
| STRUE                                                                                                    | ARM Cortex-M4     ARM Cortex-M7  Series  Check/Uncheck All     STM32P0     STM32P1     STM32P2     STM32P3 | MCUs List: 1223 items           *         Part Ño         Referent           ☆         STM32F03, STM32F0           ☆         STM32F03, STM32F0           ☆         STM32F03, STM32F0           ☆         STM32F03, STM32F0           ☆         STM32F03, STM32F0           ☆         STM32F03, STM32F0 | nce Marketing<br>130 Active<br>130 Active<br>130 Active<br>130 Active<br>130 Active | Display similar items<br>Unit Price for<br>0.542<br>0.657<br>1.0<br>0.385<br>0.471                                                                                                    | Boa L<br>L<br>L<br>L<br>L<br>L<br>L<br>L | Pack Fla<br>.QFP48 32 1<br>.QFP48 64 1<br>.QFP48 256<br>ISSOP20 16 1<br>.QFP32 32 1 | ish RAM<br>Bytes 4 kBytes<br>Bytes 8 kBytes<br>kB 32 kByte<br>Bytes 4 kBytes<br>Bytes 4 kBytes | IO<br>39<br>39<br>37<br>15<br>25    | Freq.<br>48 MHz (<br>48 MHz (<br>48 MHz (<br>48 MHz (<br>48 MHz ( | GFX S<br>0.0<br>0.0<br>0.0<br>0.0<br>0.0 | H<br>0<br>0<br>0<br>0<br>0 | M<br>0<br>0<br>0<br>0 | S<br>0<br>0<br>0<br>0 | [2<br>TR<br>0<br>0<br>0 |

## 如下圖點選 MCU 的 Core, Serial 及 Line:本範例使用 STM32L053R8T6

| 😻 New Project                                                                                                    |   |
|----------------------------------------------------------------------------------------------------|---|
| MCU Selector Board Selector                                                                                                    |   |
| MCU Filters                                                                                                    | ^ |
| ⊠ ⊍ ≔ ⊚                                                                                                    |   |
| Part Number Search 🛞                                                                                                    |   |
| ۹                                                                                                    |   |
| Core                                                                                                    |   |
| Check/Uncheck All                                                                                                    |   |
|                                                                                                    |   |
| Series 🔊                                                                                                    |   |
| Series                                                                                                    |   |
| Series (Scheck/Uncheck All                                                                                                    |   |
| Series ⊗<br>Check/Uncheck All<br>STM32L0<br>Line ⊗                                                                                           |   |
| Series ⊗<br>Check/Uncheck All<br>STM32L0<br>Line ⊗<br>Check/Uncheck All                                                                      |   |
| Series<br>Check/Uncheck All<br>✓ STM32L0<br>Line<br>Check/Uncheck All<br>☐ STM32L0x0 Value Line                                              |   |
| Series<br>Check/Uncheck All<br>☑ STM32L0<br>Line<br>Check/Uncheck All<br>□ STM32L0x0 Value Line<br>□ STM32L0x1<br>□ STM32L0x1<br>□ STM32L0x1 |   |
| Series                                                                                                    |   |

### 接著再點選 Package(LQFP64)如下圖

#### 再點選 MCU 的 Mode,

| MC | Us List: 6 items |       | <b>+</b> I | Display simila | u items       |        |           |   |    |        |       |   |   |   | X  |
|----|------------------|-------|------------|----------------|---------------|--------|-----------|---|----|--------|-------|---|---|---|----|
| *  | Part No          | Refe  | Marketing  | Unit Pri       | Board         | Pack   | Flash     |   | 10 | Freq.  | GFX S | Н | М | S | TR |
| ŵ  | STM32L053R6      | STM32 | Active     | 1.591          |               | LQFP64 | 32 kBytes | 8 | 51 | 32 MHz | 0.0   | 0 | 0 | 0 | 0  |
|    | STM32L053R8      | STM32 | Active     | 1.707          | NUCLEO-L053R8 | QFP64  | 64 kBytes | 8 | 51 | 32 MHz | 0.0   | 0 | 0 | 0 | 0  |
| ŝ  | STM32L063R8      | STM32 | Active     | 1.846          |               | LQFP64 | 64 kBytes | 8 | 51 | 32 MHz | 0.0   | 0 | 0 | 0 | 0  |
| ŝ  | STM32L073RB      | STM32 | Active     | 1.915          |               | LQFP64 | 128 kB    | 2 | 51 | 32 MHz | 0.0   | 0 | 0 | 0 | 0  |
| ŝ  | STM32L073RZ      | STM32 | Active     | 2.059          | NUCLEO-L073RZ | LQFP64 | 192 kB    | 2 | 51 | 32 MHz | 0.0   | 0 | 0 | 0 | 0  |
| ŝ  | STM32L083RZ      | STM32 | Active     | 2.17           |               | LQFP64 | 192 kB    | 2 | 51 | 32 MHz | 0.0   | 0 | 0 | 0 | 0  |
| <  |                  |       |            |                | -             |        | -         |   |    |        |       |   |   |   | >  |

點選完後再選右上 Start Project

| Visite       Unit Price for 10kU (US\$): 1.707       Visite for 10kU (US\$): 1.707         Board:       NUCLEO-L053R8       LQFP64         The ultra-low-power STM32L053x6/8 microcontrollers incorporate the connectivity power of the universal serial bus (USB 2.0 crystal-less) with the high-performance Arm® Cortex®-M0+ 32-bit RISC core operating at a 32 MHz frequency, a memory protection unit (MPU), high-speed embedded memories (up to 64 Kbytes of Flash program memory, 2 Kbytes of data EEPROM and 8 Kbytes of RAM) plus an extensive range of enhanced I/Os and peripherals.         The STM32L053x6/8 devices provide high power efficiency for a wide range of performance. It is achieved with a         Image: Peatures       Block Diagram         Datasheet       Docs & Resources         Buy       Start Project         VIS List: 6 items       Display similar items         Part No       Refe         Marketing       Unit Pri         Board       Pack         F132L053R6       \$TM32         Active       1.591         LQFP64       \$12 kBytes 8 51         STM32L053R8       \$TM32         Active       1.707         NUCLEO-L053R8       LQFP64         STM32L053R8       \$TM32         Active       1.915         LQFP64       128 kB       51       22 MHz 0.0       0       0       <                                                                                                    | Image: STM3210       Image: Active Product is in mass production       Unit Price for 10kU (US\$): 1.707       Image: Board: NUCLEO-L053R8       Image: LQFP64         Image: Stm121 Description       Image: Stm121 Description       Image: Stm121 Description       Image: Stm121 Description       Image: LQFP64         Image: Stm121 Description       Image: Stm121 Description       Image: Stm121 Description       Image: Stm121 Description       Image: LQFP64         Image: Stm121 Description       Image: Stm121 Description       Image: Stm121 Description       Image: Stm121 Description       Image: Stm121 Description       Image: Stm121 Description       Image: Stm121 Description       Image: Stm121 Description       Image: Stm1221 Description       Image: Stm1221 Description< | bus<br>m         | LQFP64<br>versal serial<br>a 32 MHz<br>lash prograr<br>is and<br>bieved with | LQFP64<br>e universal sei<br>ng at a 32 MHz<br>s of Flash prog<br>ed I/Os and | for 10kU (US\$) : <b>1.707</b><br><u>JCLEO-L053R8</u><br>e the connectivity power of the unive<br>M0+ 32-bit RISC core operating at a<br>ed memories (up to 64 Kbytes of File<br>an extensive range of enhanced I/Os | nit Price for 10<br>bard: <u>NUCLE(</u><br>borporate the<br>bortex®-M0+ 3<br>mbedded m<br>) plus an ext | duction<br>ocontrollers ir<br>mance Arm®<br>I), high-speed<br>Kbytes of RA | ACTIVE Active<br>Product is in mass prod<br>STM32L053x6/8 micro<br>with the high-perform<br>protection unit (MPU)<br>data EEPROM and 8 | The ultra-low-power S<br>(USB 2.0 crystal-less)<br>frequency, a memory<br>memory, 2 Kbytes of<br>peripherals. |
|----------------------------------------------------------------------------------------------------|----------------------------------------------------------------------------------------------------|------------------|------------------------------------------------------------------------------|-------------------------------------------------------------------------------|----------------------------------------------------------------------------------------------------|----------------------------------------------------------------------------------------------------|----------------------------------------------------------------------------|----------------------------------------------------------------------------------------------------|----------------------------------------------------------------------------------------------------|
| Active       Product is in mass production       Board: NUCLEO-L053R8       LOFP64         The ultra-low-power STM32L053x6/8 microcontrollers incorporate the connectivity power of the universal serial bus (USB 2.0 crystal-less) with the high-performance Arm® Cortex®-M0+ 32-bit RISC core operating at a 32 MHz frequency, a memory protection unit (MPU), high-speed embedded memories (up to 64 Kbytes of Flash program memory, 2 Kbytes of data EEPROM and 8 Kbytes of RAM) plus an extensive range of enhanced I/Os and peripherals.         The STM32L053x6/8 devices provide high power efficiency for a wide range of performance. It is achieved with a         Image: State State S | The ultra-low-power STM32L053x6/8 microcontrollers incorporate the connectivity power of the universal serial (USB 2.0 crystal-less) with the high-performance Arm® Cortex®-M0+ 32-bit RISC core operating at a 32 MHz frequency, a memory protection unit (MPU), high-speed embedded memories (up to 64 Kbytes of Flash program memory, 2 Kbytes of data EEPROM and 8 Kbytes of RAM) plus an extensive range of enhanced I/Os and peripherals.                                                                                                    | bus<br>m         | LQFP64<br>versal serial<br>a 32 MHz<br>lash prograr<br>s and<br>bieved with  | LQFP64<br>e universal sen<br>ng at a 32 MHz<br>s of Flash prog<br>ed I/Os and | UCLEO-L053R8<br>e the connectivity power of the universe<br>M0+ 32-bit RISC core operating at a<br>ed memories (up to 64 Kbytes of Fla<br>an extensive range of enhanced I/Os                                        | oard: <u>NUCLE(</u><br>orporate the<br>ortex®-M0+ :<br>mbedded m<br>) plus an ext                       | duction<br>ocontrollers ir<br>mance Arm®<br>I), high-speed<br>Kbytes of RA | Product is in mass prod<br>STM32L053x6/8 micro<br>with the high-perform<br>protection unit (MPU)<br>data EEPROM and 8                  | The ultra-low-power S<br>(USB 2.0 crystal-less)<br>frequency, a memory<br>memory, 2 Kbytes of<br>peripherals. |
| The ultra-low-power STM32L053x6/8 microcontrollers incorporate the connectivity power of the universal serial bus (USB 2.0 crystal-less) with the high-performance Arm® Cortex®-M0+ 32-bit RISC core operating at a 32 MHz frequency, a memory protection unit (MPU), high-speed embedded memories (up to 64 Kbytes of Flash program memory, 2 Kbytes of data EEPROM and 8 Kbytes of RAM) plus an extensive range of enhanced I/Os and peripherals.<br>The STM32L053x6/8 devices provide high power efficiency for a wide range of performance. It is achieved with a          Image: State Projection       Image: State Projection         Image: State Projection       Image: State Projection         Image: State                                                                                                    | The ultra-low-power STM32L053x6/8 microcontrollers incorporate the connectivity power of the universal serial (USB 2.0 crystal-less) with the high-performance Arm® Cortex®-M0+ 32-bit RISC core operating at a 32 MHz frequency, a memory protection unit (MPU), high-speed embedded memories (up to 64 Kbytes of Flash program memory, 2 Kbytes of data EEPROM and 8 Kbytes of RAM) plus an extensive range of enhanced I/Os and peripherals.                                                                                                    | bus<br>m         | versal serial<br>a 32 MHz<br>lash prograr<br>s and<br>bieved with            | e universal sei<br>ng at a 32 MHz<br>s of Flash prog<br>ed I/Os and           | e the connectivity power of the universe<br>M0+ 32-bit RISC core operating at a<br>ed memories (up to 64 Kbytes of Fla<br>an extensive range of enhanced I/Os                                                        | orporate the<br>ortex®-M0+ :<br>mbedded m<br>) plus an ex                                               | ocontrollers ir<br>mance Arm®<br>I), high-speed<br>Kbytes of RA            | STM32L053x6/8 micro<br>) with the high-perform<br>/ protection unit (MPU)<br>data EEPROM and 8                                         | The ultra-low-power S<br>(USB 2.0 crystal-less)<br>frequency, a memory<br>memory, 2 Kbytes of<br>peripherals. |
| Us List: 6 items         Part No       Refe       Marketing       Unit Pri       Board       Pack       Flash        IO       Freq.       GFX S       H       M       S         YSTM32L053R6       STM32       Active       1.591       LQFP64       32 kBytes 8       51       32 MHz       0.0       0       0       0       0       0       0       0       0       0       0       0       0       0       0       0       0       0       0       0       0       0       0       0       0       0       0       0       0       0       0       0       0       0       0       0       0       0       0       0       0       0       0       0       0       0       0       0       0       0       0       0       0       0       0       0       0       0       0       0       0       0       0       0       0       0       0       0       0       0       0       0       0       0       0       0       0       0       0       0       0       0       0       0       0                                                                                                           | Features         Block Diagram         Datasheet         Docs & Resources         Buy         Sta                                                                                                    | a<br>art Project | Sta                                                                          | t is achieved w                                                               | Docs & Resources Buy                                                                                                    | v for a wide                                                                                            | Dower efficie                                                              | B devices provide high                                                                                                    | The STM32L053x6/8                                                                                             |
| Part No       Refe       Marketing       Unit Pri       Board       Pack       Flash        IO       Freq.       GFX S       H       M       S         STM32L053R6       STM32       Active       1.591       LQFP64       32 kBytes 8       51       32 MHz       0.0       0       0       0       0       0       0       0       0       0       0       0       0       0       0       0       0       0       0       0       0       0       0       0       0       0       0       0       0       0       0       0       0       0       0       0       0       0       0       0       0       0       0       0       0       0       0       0       0       0       0       0       0       0       0       0       0       0       0       0       0       0       0       0       0       0       0       0       0       0       0       0       0       0       0       0       0       0       0       0       0       0       0       0       0       0       0       0       0 <th>CUs List: 6 items</th> <th>[</th> <th></th> <th></th> <th>,</th> <th></th> <th>ar items</th> <th>,-</th> <th>Js List: 6 items</th>                                                                                                    | CUs List: 6 items                                                                                                    | [                |                                                                              |                                                                               | ,                                                                                                    |                                                                                                    | ar items                                                                   | ,-                                                                                                    | Js List: 6 items                                                                                              |
| STM32L053R6       STM32 Active       1.591       LQFP64       32 kBytes 8 51       32 MHz 0.0       0       0       0       0       0       0       0       0       0       0       0       0       0       0       0       0       0       0       0       0       0       0       0       0       0       0       0       0       0       0       0       0       0       0       0       0       0       0       0       0       0       0       0       0       0       0       0       0       0       0       0       0       0       0       0       0       0       0       0       0       0       0       0       0       0       0       0       0       0       0       0       0       0       0       0       0       0       0       0       0       0       0       0       0       0       0       0       0       0       0       0       0       0       0       0       0       0       0       0       0       0       0       0       0       0       0       0       0       0       0<                                                                                                    | Part No Refe., Marketing., Unit Pri., Board Pack., Flash IO Freq. GFX S., H., M.,                                                                                                    | S 1              | . H M                                                                        | FX S H I                                                                      | ck Flash IO Freq. GFX S                                                                                                    | Pack                                                                                                    | Board                                                                      | Marketing Unit Pri                                                                                                    | Part No Refe                                                                                                  |
| STM32L053R8         STM32 Active         1.707         NUCLEO-L053R8         LQFP64         64 kBytes         851         32 MHz         0.0         0         0         0         0         0         0         0         0         0         0         0         0         0         0         0         0         0         0         0         0         0         0         0         0         0         0         0         0         0         0         0         0         0         0         0         0         0         0         0         0         0         0         0         0         0         0         0         0         0         0         0         0         0         0         0         0         0         0         0         0         0         0         0         0         0         0         0         0         0         0         0         0         0         0         0         0         0         0         0         0         0         0         0         0         0         0         0         0         0         0         0         0         0         0         0                                                                                                             | STM32L053R6 STM32 Active 1.591 LQFP64 32 kBytes 851 32 MHz 0.0 0 0                                                                                                    | 0 0              | 0 0                                                                          | 0 0 0                                                                         | 7P64 32 kBytes 8 51 32 MHz 0.0                                                                                                    | LQFP64                                                                                                  |                                                                            | Active 1.591                                                                                                    | STM32L053R6 STM32                                                                                             |
| STM32L063R8         STM32         Active         1.846         LQFP64         64 kBytes 8 51         32 MHz         0.0         0         0         0         0         0         0         0         0         0         0         0         0         0         0         0         0         0         0         0         0         0         0         0         0         0         0         0         0         0         0         0         0         0         0         0         0         0         0         0         0         0         0         0         0         0         0         0         0         0         0         0         0         0         0         0         0         0         0         0         0         0         0         0         0         0         0         0         0         0         0         0         0         0         0         0         0         0         0         0         0         0         0         0         0         0         0         0         0         0         0         0         0         0         0         0         0                                                                                                             | STM32L053R8 STM32 Active 1.707 NUCLEO-L053R8 LQFP64 64 kBytes 8 51 32 MHz 0.0 0 0                                                                                                    | 0 0              | 0 0                                                                          | 0 0 0                                                                         | P64 64 kBytes 8 51 32 MHz 0.0                                                                                                    | LQFP64                                                                                                  | NUCLEO-L053E                                                               | Active 1.707                                                                                                    | STM32L053R8 STM32                                                                                             |
| STM32L073RB         STM32 Active         1.915         LQFP64         128 kB         2 51         32 MHz         0.0         0         0         0           STM32L073RZ         STM32 Active         2.059         NUCLEO-L073RZ         LQFP64         192 kB         2 51         32 MHz         0.0         0         0         0         0         0         0         0         0         0         0         0         0         0         0         0         0         0         0         0         0         0         0         0         0         0         0         0         0         0         0         0         0         0         0         0         0         0         0         0         0         0         0         0         0         0         0         0         0         0         0         0         0         0         0         0         0         0         0         0         0         0         0         0         0         0         0         0         0         0         0         0         0         0         0         0         0         0         0         0         0 </td <td>2 STM32L063R8 STM32Active 1.846 LQFP64 64 kBytes 851 32 MHz 0.0 0 0</td> <td>0 0</td> <td>0 0</td> <td><u>o o</u> o</td> <td>P64 64 kBytes 8 51 32 MHz 0.0</td> <td>LQFP64</td> <td></td> <td>. Active 1.846</td> <td>STM32L063R8 STM32</td>                                                                                                    | 2 STM32L063R8 STM32Active 1.846 LQFP64 64 kBytes 851 32 MHz 0.0 0 0                                                                                                    | 0 0              | 0 0                                                                          | <u>o o</u> o                                                                  | P64 64 kBytes 8 51 32 MHz 0.0                                                                                                    | LQFP64                                                                                                  |                                                                            | . Active 1.846                                                                                                    | STM32L063R8 STM32                                                                                             |
| STM32L073RZ STM32 Active 2.059 NUCLEO-L073RZ LQFP64 192 kB 251 32 MHz 0.0 0 0 0                                                                                                    | STM32L073RB STM32Active 1.915 LQFP64 128 kB 251 32 MHz 0.0 0 0                                                                                                    | 0 0              | 0 0                                                                          | 0 0 0                                                                         | 7P64 128 kB 2 51 32 MHz 0.0                                                                                                    | LQFP64                                                                                                  |                                                                            | Active 1.915                                                                                                    | STM32L073RB STM32                                                                                             |
|                                                                                                    | 7 STM32L073RZ STM32 Active 2.059 NUCLEO-L073RZ LQFP64 192 kB 2 51 32 MHz 0.0 0 0                                                                                                    | 0 0              | 0 0                                                                          | 0 0 0                                                                         | P64 192 kB 2 51 32 MHz 0.0                                                                                                    | LQFP64                                                                                                  | NUCLEO-L073                                                                | . Active 2.059                                                                                                    | STM32L073RZ STM32                                                                                             |

>

<

#### 當點選後顯示如下圖,單須確認是否選到正確的晶片 MCU

![](_page_28_Figure_1.jpeg)

設定 PAO, 說明如下:

- 3. 將滑鼠的指標移至晶片的上方或視窗區域,轉動滾輪放大或所小圖示。
- 4. 按住滑鼠右鍵後,移動滑鼠可以移動 MCU 的位置。

再本範例中欲使用 PAO 的接腳(Pin)作為輸出到 LED 方式:

- 3. 將滑鼠移置 PAO 後按下左鍵。
- 4. 點選倒數第三項左邊的空格「GPIO Output」

![](_page_28_Figure_8.jpeg)

#### 設定 PC13, 說明如下:

將滑鼠的指標移至晶片的上方或視窗區域,轉動滾輪放大或所小圖示。 按住滑鼠右鍵後,移動滑鼠可以移動 MCU 的位置。

再本範例中欲使用 PC13 的接腳(Pin)作為輸入方式: 將滑鼠移置 PC13 後按下左鍵。 點選倒數第三項左邊的空格「GPIO Input」

![](_page_29_Figure_3.jpeg)

#### 點選左上方的 Project → Setting:以便專案的設定

![](_page_29_Picture_5.jpeg)

顯示如下圖,並參考如下填入:

- 5. Project Name
- 6. Project Location
- 7. Tool Chain  $\rightarrow$  MDK-ARM V5
- 8. OK(右下角)

| Project Settings                                                                                                    | ×        |
|----------------------------------------------------------------------------------------------------|----------|
| Project Code Generator Advanced Settings                                                                                                    | _        |
| Project Settings<br>Project Name<br>Buzzer1<br>Project Location<br>C:STM32L053教學資料\Examples<br>Application Structure                                                         |          |
| Basic   Do not generate the main()                                                                                                    |          |
| Toolchain Folder Location<br>C:%TM32L053教學資料\Examples\3_Buzzer1-\<br>Toolchain / IDE<br>MDK-ARM V5<br>Linker Settings<br>Minimum Heap Size 0x200<br>Minimum Stack Size 0x400 |          |
| Mcu and Firmware Package<br>Mcu Reference                                                                                                    |          |
| STM32L053R8Tx                                                                                                    |          |
| Firmware Package Name and Version                                                                                                    | -        |
|                                                                                                    |          |
| Ok                                                                                                    | <u>1</u> |

接下來要設定 PC13 為 PULL High 輸入,如下圖選擇「Configuration」,「GPIO」,

| STM32CubeMX Buzzer1.ioc: STM3           | 32L053R8Tx                     |              |         |          |           |
|-----------------------------------------|--------------------------------|--------------|---------|----------|-----------|
| File Project Window Help                |                                |              |         |          |           |
| 🗛 🐸 🐘 🖯 🖏 💊 🖉                           | +- 🤊 🧈 🦊                       |              |         |          | 💿 🛛 🔽 🔽 💽 |
|                                         |                                |              |         |          |           |
| Pinout Clock Configuration Configuratio | n Power Consumption Calculator |              |         |          |           |
| Configuration                           |                                |              |         |          |           |
| Additional Softwar                      |                                |              |         |          |           |
| FATES                                   |                                |              |         |          |           |
| User-defined                            |                                |              | Middl   | ewares   |           |
|                                         |                                |              |         |          |           |
| Enabled                                 |                                |              |         |          |           |
| -Peripherals                            |                                |              |         |          |           |
| CRC                                     |                                |              |         |          |           |
| Activated                               | Multimedia                     | Connectivity | Analog  | System   | Control   |
| ⊨- 💽 IWDG                               | Pluitimetia                    | Connectivity | Allalog | System   | Control   |
| Activated                               |                                |              |         |          |           |
| 🖨 💿 RNG                                 |                                |              |         | DMA 🛄    |           |
| Activated                               |                                |              |         |          |           |
|                                         |                                |              |         | GPIO ->> |           |
| Timebase Source SysTick                 |                                |              |         |          |           |
| 🖨 💿 TIM6                                |                                |              |         |          |           |
| Activated                               |                                |              |         |          |           |
| 🔲 One Pulse Mode                        |                                |              |         | RCC 🔧    |           |
| 📗 📩 🝙 աարգ                              |                                |              | J       |          |           |

在 PC13 的位置,並點選 GPIO 「Pull-up」。

| 1 | 💿 Pin Config                    | juration      |            |             |                 |       |        |           |            | ×             |   |
|---|---------------------------------|---------------|------------|-------------|-----------------|-------|--------|-----------|------------|---------------|---|
|   | I GPIO                          |               |            |             |                 |       |        |           |            |               | ┝ |
|   | Search Signals<br>Search (Crtl- | 4F)           |            |             |                 | )     |        |           | Show only  | Modified Pins | F |
|   | Pin Name                        | Signal on Pin | GPIO outpu | GPIO mode   | GPIO Pull-u     | Maxin | 1000 O | Fast Mode | User Label | Modified      | h |
| Π | PAO                             | n/a           | Low        | Output Push | . No pull-up an | Low   |        | n/a       |            |               |   |
|   | PC13                            | n/a           | n/a        | Input mode  | Pull-up         | n/a   |        | n/a       |            | <b>V</b>      | Г |
| U |                                 |               |            |             |                 |       |        |           |            |               | L |
|   |                                 |               |            |             |                 |       |        |           |            |               | ŀ |

設定完成後,點選「OK」即可。

接下來可以利用 Cube 來產生報告。

點選 Project→Generate Report 如下圖:

這個 Report 是 PDF 檔,可以檢視我們設定是否正確,最好在最後設定完成後檢視。

![](_page_32_Figure_0.jpeg)

本範例為初次使用自動產生程式碼方式,因此使用其預設值即可。 點選左上方的 Project → Generate Code:以產生程式碼。

| 1 |   | 🖲 S                 | тмз          | 2CubeMX Buzzer1.ioc: STM      | 2L053R8Tx |             |       |                    |                       |          |       |
|---|---|---------------------|--------------|-------------------------------|-----------|-------------|-------|--------------------|-----------------------|----------|-------|
|   |   | File                | Proje        | ect Pinout Window Help        |           |             |       |                    |                       |          |       |
|   |   | Г,                  | -            | Select additional software of | omponents | Ctrl+E      | ne    | ent 🤊              | ه 🛽                   | - (      | 🧭 🔶 F |
|   |   | •                   | 4            | Generate Code                 |           | Ctrl+Shift+ | +G    |                    |                       |          |       |
|   |   | Pinc                | 2            | Generate Report               |           | Ctrl+R      | or    | r                  |                       |          |       |
|   |   | Con                 | ्र           | Settings                      |           | Alt+P       |       | <mark>g</mark> v e | 20 <mark></mark> r. v | e<br>0.4 | 212   |
|   | Η | 7                   | +            | FATES                         |           | L.          |       | <u> </u>           | 8 8 8 8               | 20202    | 888   |
|   |   |                     | ÷            | FREERTOS                      |           | GPIO_Input  | PC13/ | 0                  |                       |          |       |
|   |   |                     | <b>∲</b> ~() | TOUCHSENSING                  |           | 1           | PC1   |                    |                       |          |       |
|   |   |                     | ÷            | USB_DEVICE                    |           | 1           | PC1   |                    |                       |          |       |
|   |   | <b>⊨</b> … <b>F</b> | eripl        | herals                        |           |             | PH0   |                    |                       |          |       |
|   |   |                     | 🕂 🕀          | ADC                           | =         | ľ           | NRST  |                    |                       |          | _     |

在產生程式碼後開啟後並開啟專案檔後如下圖:

![](_page_33_Figure_0.jpeg)

根據 HAL 驅動說明書找到我們需要的 API,然後根據說明添加代碼:(根據說明得到使 PA5 輸出高電位的代碼為 HAL\_GPIO\_WritePin (GPIOA, GPIO\_PIN\_5, GPIO\_PIN\_SET);)

### 25.2.8 HAL\_GPIO\_WritePin

| Function Name        | void HAL_GPIO_WritePin (GPIO_TypeDef * GPIOx, uint16_t<br>GPIO_Pin, GPIO_PinState PinState)                                                                                                    |
|----------------------|----------------------------------------------------------------------------------------------------|
| Function Description | Sets or clears the selected data port bit.                                                                                                    |
| Parameters           | <ul> <li>GPIOx: where x can be (AK) to select the GPIO peripheral for STM32F429X device or x can be (AI) to select the GPIO peripheral for STM32F40XX and STM32F427X devices.</li> <li>GPIO_Pin: specifies the port bit to be written. This parameter can be one of GPIO_PIN_x where x can be (015).</li> <li>PinState: specifies the value to be written to the selected bit. This parameter can be one of the GPIO_PinState enum values: GPIO_PIN_RESET: to clear the port pinGPIO_PIN_SET: to set the port pin</li> </ul> |
| Return values        | None                                                                                                    |
| Notes                | <ul> <li>This function uses GPIOx_BSRR register to allow atomic<br/>read/modify accesses. In this way, there is no risk of an IRQ<br/>occurring between the read and the modify access.</li> </ul>                                                                                                    |

根據 HAL 驅動說明書找到我們需要的 API,然後根據說明添加代碼:(根據說明得到使 PC13 輸出高電位的代碼為 HAL\_GPIO\_ReadPin (GPIOC, GPIO\_PIN\_13);)

 \_\_PPP\_CLK\_SLEEP\_ENABLE/\_\_PPP\_CLK\_SLEEP\_DISABLE to peripheral clock during low power (Sleep) mode.

#### 2.11.2 GPIOs

GPIO HAL APIs are the following:

- HAL\_GPIO\_Init() / HAL\_GPIO\_DeInit()
- HAL\_GPIO\_ReadPin() / HAL\_GPIO\_WritePin()
- HAL\_GPIO\_TogglePin ().

| 40/1400 D00D020232 Rev 0 |
|--------------------------|
|--------------------------|

輸入程式碼如下:

- 在 while(1)下方:
   /\*USER CODE BEGIN 3\*/及/\* USER CODE END 3 \*/中間開始輸入,以避免程式重新產生時被覆蓋。
- 4. 在程式輸入時會自動出現關鍵字以便選擇。(MDK 5.xx 版後)

```
程式碼如下:
while (1)
  {
  /* USER CODE END WHILE */
  /* USER CODE BEGIN 3 */
        Key_in = HAL_GPIO_ReadPin(GPIOC, GPIO_PIN_13);
        if(Key_in==0){
        //for(int i=0;i<T;i++) //輸出反相次數,決定音長
      //{
                 HAL_GPIO_WritePin(GPIOA, GPIO_PIN_0, GPIO_PIN_RESET);
                 HAL Delay(2);
                 HAL_GPIO_WritePin(GPIOA, GPIO_PIN_0, GPIO_PIN_SET);
                 HAL_Delay(3);
            //}
     }
        HAL_GPIO_WritePin(GPIOA, GPIO_PIN_0, GPIO_PIN_SET);
        }
```

注意:

- 我們編寫程式時,需將程式碼放在/\*USER CODE BEGIN N \*/與 /\*USER CODE END N \*/內, 以免在 CUBE 產生程式碼時被覆蓋。
- 5. 按下 Reset 按鈕開始執行程式,可以聽到 PAO 的 Buzzer 聲音。
- 6. 亦可事先在 Keil 中設定燒錄完成後自動執行程式。

方式:在 MDK 的 Option for Target...(仙女棒) 按鈕點選。

![](_page_35_Picture_5.jpeg)

點選 Option for Target...(仙女棒)後即可開啟另一視窗,如下: 接者點選 Debug 後,注意在紅框中需選設在 ST-Link Debugger 或相容的 Tool。 確認後再點選右邊的 settings 選項。

| -          | → 🥐 ឌ ឌ ឌ ឌ 🕸 🕸 🛊 🚎 🚛 🚲 🙆                             | • العالي المراجع المراجع المراجع المراجع المراجع المراجع المراجع المراجع المراجع المراجع المراجع المراجع المراجع |
|------------|-------------------------------------------------------|----------------------------------------------------------------------------------------------------|
|            |                                                       |                                                                                                    |
| mai        | Options for Target 'Buzzer1'                          |                                                                                                    |
| 10         | Device   Target   Output   Listing   User   C/C++   A | sm   Inker Debug Utilities                                                                                       |
| $11 \\ 11$ | C Use Simulator with restrictions Settings            | O Use: ST-Link Debugger                                                                                          |
| 11         | Limit Speed to Real-Time                              |                                                                                                    |
| 11         | ✓ Load Application at Startup ✓ Run to main()         | Load Application at Startup Run to main()                                                                        |
| 11         | Initialization File:                                  | Initialization File:                                                                                             |
| 11         | Edit                                                  | Edit                                                                                                    |
| 11         | Restore Debug Session Settings                        | Restore Debug Session Settings                                                                                   |
| 12         | Breakpoints     Toolbox                               | Breakpoints     Toolbox                                                                                          |
| 12         | Watch Windows & Performance Analyzer                  | Watch Windows                                                                                                    |
| 12         |                                                       |                                                                                                    |
| 12         | CPU DLL: Parameter:                                   | Driver DLL: Parameter:                                                                                           |
| 12         | SARMCM3.DLL -REMAP                                    | SARMCM3.DLL                                                                                                    |
| 12         | Dialog DLL: Parameter:                                | Dialog DLL: Parameter:                                                                                           |
| 12         | DARMCMT.DLL J-pCMU+                                   | TARMCM1.DLL pCM0+                                                                                                |
| 13         |                                                       |                                                                                                    |
| 13         | Manage Component Vi                                   | ewer Description Files                                                                                           |
|            |                                                       |                                                                                                    |
|            | ОК Са                                                 | ncel Defaults Help                                                                                               |

點選上示的選項後,會出現如下示的視窗。

接著點選紅框中的 Flash Download 選項,接著點選下面紅框中的 Reset and Run 選項,這樣會在程式下載完後自動執行,不用再按 Reset 鍵。

| Cortex-M Target Driver Setup                                                | - 53                                                             |               |                  |            |    | ×     |  |
|-----------------------------------------------------------------------------|------------------------------------------------------------------|---------------|------------------|------------|----|-------|--|
| Debug Trace Flash Download                                                  |                                                                  |               |                  |            |    |       |  |
| Download Function<br>C Erase Full Chip<br>C Erase Sectors<br>C Do not Erase | o I <b>⊽</b> Program<br>I <b>⊽</b> Verify<br>I <b>⊽</b> Reset an | d Run         | /l for Algorithm | Size: 0x08 | 00 |       |  |
| Programming Algorithm                                                       |                                                                  |               |                  |            |    |       |  |
| Description                                                                 | Device Size                                                      | Device Type   | Address Rai      | nge        |    |       |  |
| Start: Size:                                                                |                                                                  |               |                  |            |    |       |  |
|                                                                             | Ac                                                               | <b>id</b> Ren | nove             |            |    |       |  |
|                                                                             |                                                                  |               |                  | 確定         | 取消 | 套用(A) |  |

## 利用 PWM 驅動 LED

檔案名稱: 05-pwm\_led.doc

本例練習利用 PWM 的方式,設定 LED 產生漸明漸減的方式,本例會用到 HAL 庫及 Timer 計時。 由於 STM 對於 RCC 有其相對的 GPIO,因此,PH0,PH1 綁訂在 PA0 ~PA3。本例僅用一顆 LED, 所以設定在 PA0 作為輸出。

參考下圖

先利用 STM 公司提供的 CUBE,本例使用的版本為 4.27.0(如圖),如果開啟舊檔時可能會有版本差異問題時,先選擇移植的選項,有部分較新的專案需升級到版本 5 以上。

![](_page_38_Picture_5.jpeg)

接下來將 PHO 點選為 RCC\_OSC\_IN,將 PH1 點選為 RCC\_OSC\_OUT,注意不用點選 PAO。

![](_page_39_Figure_0.jpeg)

點開在 CUBE 左邊的選單 RCC,檢查 High Speed Clock(HSE)

![](_page_39_Figure_2.jpeg)

接著要選輸出的 PIN,因此先點開 Channel1 並下拉到 PWM Generation CH1 即可。

|                             |                 |       |         |         |   | Ŧ      |
|-----------------------------|-----------------|-------|---------|---------|---|--------|
| -💓 TIM2                     |                 |       |         |         |   |        |
| -Slave Mod                  | e Di            | sable |         |         |   | ¥      |
| Trigger So                  | urce            | Disa  | ble     |         |   | ¥      |
| -Clock Sou                  | rce             | Disa  | ble     |         |   | V      |
| Channell PWM Generation CH1 |                 |       |         |         | ~ |        |
| -Channel2                   | hannel2 Disable |       |         |         | Y |        |
| Channel3                    | Disal           | ble   |         |         |   | ¥      |
| Channel4                    | Disal           | ble   |         |         |   | ¥      |
| Combined                    | Char            | nnels | Disable | !       |   | $\vee$ |
| Use ETR a                   | ıs Cle          | aring | Source  | Disable |   | ¥      |
| 🔲 XOR :                     | activa          | tion  |         |         |   |        |
| 🗌 One P                     | ulse l          | Mode  |         |         |   |        |

#### 點選 Clock Configuration:

![](_page_40_Figure_2.jpeg)

參考下圖,將1的MUX 點選 HSE,將2的MUX 點選 PLLCLK,將2的頻率設為最大32。

接下來的設定不一定要照順序,但為了講解方便起見,會依序由上而下,由左而右。

現進入設定的選項模式,由於ARM的站存器眾多,且不易了解,應用時容易出錯,因此STM 公司將其繁雜的設定工作交由第三方開發較為簡便設定,雖然簡便,仍有些設定的關係稍微了 解即可,且日後STM公司也不再出CMSIS庫及標準暫存器庫了,但過去的仍然可相容使用。 以下,參考下圖:

| Multimedia | Connectivity | Analog | System  | Control | Security |
|------------|--------------|--------|---------|---------|----------|
|            |              |        | DMA 📥+  | тім2 🦂  |          |
|            |              |        | gpio 🛶  |         |          |
|            |              |        | NVIC    |         |          |
|            |              |        | RCC 🔧 🧹 |         |          |

點選 GPIO 項目進入設定,再選擇 RCC 確認一下即可,不做點選。

|   | ۲                                 |               |           | Pin Conf  | iguration |         |           |              | ×           |
|---|-----------------------------------|---------------|-----------|-----------|-----------|---------|-----------|--------------|-------------|
|   | RCC 🗹 TI                          | M2            |           |           |           |         |           |              |             |
|   | Search Signals<br>Search (Crtl+F) |               |           |           |           |         |           | Show only Mc | dified Pins |
|   | Pin Name                          | Signal on Pin | GPIO outp | GPIO mode | GPIO Pull | Maximum | Fast Mode | User Label   | Modified    |
|   | PHO-OSC_IN                        | RCC_OSC_IN    | n∕a       | n/a       | n/a       | n/a     | n/a       |              |             |
|   | PH1-OSC_OUT                       | RCC_OSC_OUT   | u/a       | n/a       | n/a       | n/a     | n/a       |              |             |
| 1 |                                   |               |           |           |           |         |           |              |             |

#### 再選擇 TIM2 確認一下為 PAO 即可,不做點選項。

| ۲                              |               |         |     | Pir           | n Configura   | tion      |           |             | ×             |  |
|--------------------------------|---------------|---------|-----|---------------|---------------|-----------|-----------|-------------|---------------|--|
| ✓ RCC ✓ TIM2                   |               |         |     |               |               |           |           |             |               |  |
| Search Signal:<br>Search (Crth | s<br>+F)      |         |     |               |               |           |           | Show only I | Modified Pins |  |
| Pin Name                       | Signal on Pin | GPIO ou | tpu | GPIO mode     | GPIO Pull-u   | Maximum o | Fast Mode | User Label  | Modified      |  |
| PAO                            | TIM2_CH1      | n/a     |     | Alternate Fun | No pull-up an | Low       | n/a       |             |               |  |
|                                |               |         |     |               |               |           |           |             |               |  |

## 參考下圖 點選 Enable 項

| ٥                                       | NVIC Configuration |                     |                               | ×     |
|-----------------------------------------|--------------------|---------------------|-------------------------------|-------|
| VIC 🗸 Code generation                   |                    |                     |                               |       |
|                                         |                    | 🔄 Sort by           | Premption Priority and Sub Pr | ority |
| Search (Crtl+F)                         | •                  | Show c              | only enabled interrupts       |       |
| Interrupt Table                         |                    | Enabled             | Preemption Priority           |       |
| Non maskable interrupt                  |                    | $\checkmark$        | 0                             |       |
| Hard fault interrupt                    |                    | ~                   | 0                             |       |
| System service call via SWI instruction |                    | ~                   | 0                             |       |
| Pendable request for system service     |                    | ~                   | 0                             |       |
| Time base: System tick timer            |                    | ~                   | 0                             |       |
| PVD interrupt through EXTI line 16      |                    |                     | 0                             |       |
| Flash and EEPROM global interrupt       |                    |                     | 0                             |       |
| RCC and CRS global interrupt            |                    |                     |                               |       |
| TIM2 global interrupt                   |                    | <ul><li>✓</li></ul> | 0                             |       |
|                                         | T                  | IM2_IRQn            |                               |       |

### 接著確認 RCC Parameters(這是內建的,所以不用調整)。

| I RCC (                                 | Configuration                   | × |
|-----------------------------------------|---------------------------------|---|
| 🚽 Parameter Settings 🧹 User Constants 🚽 | NVIC Settings 🞻 GPIO Settings   |   |
| Configure the below parameters :        |                                 |   |
| Search : Search (Crtl+F)                | <b>* ☆</b>                      |   |
| 🖃 System Parameters                     |                                 |   |
| VDD voltage (V)                         | 3.3 ♥                           |   |
| Buffer Cache                            | Enabled                         |   |
| Prefetch                                | Disabled                        |   |
| Preread                                 | Enabled                         |   |
| Flash Latency(WS)                       | 1 WS (2 CPU cycle)              |   |
| RCC Parameters                          |                                 |   |
| HSI Calibration Value                   | 16                              |   |
| MSI Calibration Value                   | 0                               |   |
| HSE Startup Timout Value (ms)           | 100                             |   |
| LSE Startup Timout Value (ms)           | 5000                            |   |
| Power Parameters                        |                                 |   |
| Power Regulator Voltage Scale           | Power Regulator Voltage Scale 1 |   |
|                                         |                                 |   |

## 接著設定 TIM2 的 Counter 值,如 prescaler ...等參數值。 這個項目很重要,須確實輸入。

| © TIM                                                                                | 2 Configuration                            | × |  |  |  |  |
|--------------------------------------------------------------------------------------|--------------------------------------------|---|--|--|--|--|
| 🖋 Parameter Settings 🚽 User Constants 🚽 NVIC Settings 🚽 DMA Settings 🚽 GPIO Settings |                                            |   |  |  |  |  |
| Configure the below parameters :                                                     |                                            |   |  |  |  |  |
| Search : Search (CrtI+F)                                                             |                                            |   |  |  |  |  |
| 😑 Counter Settings                                                                   |                                            |   |  |  |  |  |
| Prescaler (PSC - 16 bits value)                                                      | 420-1                                      |   |  |  |  |  |
| Counter Mode                                                                         | Up                                         |   |  |  |  |  |
| Counter Period (AutoReload Register - 16 bits                                        | value) 2000-1                              |   |  |  |  |  |
| Internal Clock Division (CKD)                                                        | Division by 4                              |   |  |  |  |  |
| 🖃 Trigger Output (TRGO) Parameters                                                   |                                            |   |  |  |  |  |
| Master/Slave Mode (MSM bit)                                                          | Disable (Trigger input effect not delayed) |   |  |  |  |  |
| Trigger Event Selection                                                              | Reset (UG bit from TIMx_EGR)               |   |  |  |  |  |
| 😑 PWM Generation Channel 1                                                           |                                            |   |  |  |  |  |
| Mode                                                                                 | PWM mode 1                                 |   |  |  |  |  |
| Pulse (16 bits value)                                                                | 0                                          |   |  |  |  |  |
| Fast Mode                                                                            | Disable                                    |   |  |  |  |  |
| CH Polarity                                                                          | High                                       |   |  |  |  |  |
|                                                                                      |                                            |   |  |  |  |  |

#### Project 設定項目再確認,如下圖:

| Project Settings                              |
|-----------------------------------------------|
| Project Code Generator Advanced Settings      |
| Project Settings                              |
| Project Name                                  |
| pwm_led                                       |
| Project Location                              |
| D:%TM32L053                                   |
| Application Structure                         |
| Basic $\checkmark$ Do not generate the main() |
|                                               |
| Toolchain Folder Location                     |
| D.S. TAISZEDSS Qwin_eux                       |
| Toolchain / IDE                               |
| MDK-ARM V5                                    |
|                                               |
| Linker Settings                               |
| Minimum Heap Size                             |
| Minimum Stack Size                            |
|                                               |
| Mcu and Firmware Package                      |
| Mcu Reference                                 |
| STM32L053R8Tx                                 |
| Firmware Package Name and Version             |
| STM32Cube FW_L0 V1.10.0                       |
|                                               |
|                                               |
| Ok                                            |

以上設定完後,可選擇 Project --> Generate Code 來產生程式碼。

![](_page_44_Picture_3.jpeg)

至此,STM的CUBE工作已完成,接下來僅需鑽寫主程式即可。 注意:將程式碼填入USERCODE區內,且不要將其原有的註解刪除,以避免程式碼在自動產 生時被刪除。

![](_page_45_Figure_1.jpeg)

Main 主程式內的變數宣告,如下圖:

![](_page_45_Figure_3.jpeg)

程式 While 迴圈,如下圖:

![](_page_46_Picture_1.jpeg)

## 驅動三色 LED

#### 檔案名稱: 06-RGB\_LED.doc

本例是利用晶片內部的計時器及相對應的輸出腳位推動 LED。STM 的本顆晶片有特定相對的輸出腳位,有別於其他廠家的晶片,如 Cypress, Nuvoton 的部分晶片有提供內建的 CPLD 可重新 規劃輸出輸入腳位。

首先參考「RGB\_LED-參考設計.pdf」先建立 Cube 專案檔,依照下列步驟:

選擇欲使用的晶片可參考其他範例建立 Cube 專案檔。 在建立專案檔後依下列方式設定

首先在 PHO 及 PH1 點選 RCC\_OSC\_IN 及 RCC\_OSC\_OUT。以選擇即設定內部 Clock。

在 Pinout 選項內的 TIM2,應將 Channel1 ~ Channel1 依序選擇 PWM Generation CH1 ~ PWM Generation CH3,將利用這三個 Pin 作為驅動 LED 用,此時可看到 PAO ~ PA2 三個腳位已被自動設定。

![](_page_47_Figure_7.jpeg)

接著在「Clock configuration」選項內點選 clock 的來源為 PLLCLK,再將 HCLK 的頻率設定為 最大 (即 32MHz)。

![](_page_48_Figure_1.jpeg)

在 Configuration →GPIO 選項內觀察 TIM2 選項內的 PA0~PA2。如果有需要可再設定其他功能, 在本例中均不另做設定。

| ♥ Pin Configuration           ✓ RCC         ✓ TIM2                       |               |            |               |               |           |           |            |          |
|--------------------------------------------------------------------------|---------------|------------|---------------|---------------|-----------|-----------|------------|----------|
| Search Signals           Search (Crtl+F)         Show only Modified Pins |               |            |               |               |           |           |            |          |
| Pin Name                                                                 | Signal on Pin | GPIO outpu | GPIO mode     | GPIO Pull-u   | Maximum o | Fast Mode | User Label | Modified |
| PAO                                                                      | TIM2_CH1      | n/a        | Alternate Fun | No pull-up an | Low       | n/a       |            |          |
| PA1                                                                      | TIM2_CH2      | n/a        | Alternate Fun | No pull-up an | Low       | n/a       |            |          |
| PA2                                                                      | TIM2_CH3      | n/a        | Alternate Fun | No pull-up an | Low       | n/a       |            |          |
| 2 01                                                                     |               | ~          |               |               |           |           |            |          |
| Select Pins from table to configure them. Multiple selection is Allowed. |               |            |               |               |           |           |            |          |
| 🔲 Group By                                                               | Peripherals   |            |               |               |           | Apply     | Ok         | Cancel   |

接著在 Configuration→Parameter Setting 內的 Counter settings ,將 Prescacler 及 Counter period 設定值如下圖。

| TIM2 Configuration                                                                   |                                            |   |  |  |  |
|--------------------------------------------------------------------------------------|--------------------------------------------|---|--|--|--|
| 💞 Parameter Settings 🗹 User Constants 🗹 NVIC Settings 🗹 DMA Settings 🗹 GPIO Settings |                                            |   |  |  |  |
| Configure the below parameters :                                                     |                                            |   |  |  |  |
|                                                                                      |                                            |   |  |  |  |
| Search : Search (CrtI+F)                                                             |                                            |   |  |  |  |
| Counter Settings                                                                     |                                            | - |  |  |  |
| Prescaler (PSC - 16 bits value)                                                      | 1384-1                                     |   |  |  |  |
| Counter Mode                                                                         | Up                                         |   |  |  |  |
| Counter Period (AutoReload Register - 16 bits valu.                                  | 255-1                                      |   |  |  |  |
| Internal Clock Division (CKD)                                                        | No Division                                |   |  |  |  |
| 🖃 Trigger Output (TRGO) Parameters                                                   |                                            |   |  |  |  |
| Master/Slave Mode (MSM bit)                                                          | Disable (Trigger input effect not delayed) |   |  |  |  |
| Trigger Event Selection                                                              | Reset (UG bit from TIMx_EGR)               | = |  |  |  |
| 😑 PWM Generation Channel 1                                                           |                                            |   |  |  |  |
| Mode                                                                                 | PWM mode 1                                 |   |  |  |  |
| Pulse (16 bits value)                                                                | 0                                          |   |  |  |  |
| Fast Mode                                                                            | Disable                                    |   |  |  |  |
| CH Polarity                                                                          | High                                       |   |  |  |  |
| 😑 PWM Generation Channel 2                                                           |                                            |   |  |  |  |
| Mode                                                                                 | PWM mode 1                                 |   |  |  |  |
| Pulse (16 bits value)                                                                | 0                                          |   |  |  |  |
| Fast Mode                                                                            | Disable                                    |   |  |  |  |
| CH Polarity                                                                          | High                                       |   |  |  |  |
| 😑 PWM Generation Channel 3                                                           |                                            | Ŧ |  |  |  |
|                                                                                      |                                            |   |  |  |  |
|                                                                                      |                                            |   |  |  |  |
|                                                                                      |                                            |   |  |  |  |
|                                                                                      |                                            |   |  |  |  |
| Restore Default                                                                      | Apply Ok Cance                             | 1 |  |  |  |

在 main.c 主程式中加入以下程式碼:

![](_page_50_Figure_2.jpeg)

| 100 |                                                             |
|-----|-------------------------------------------------------------|
| 107 | /* USER CODE BEGIN 2 */                                     |
| 108 | HAL_TIM_PWM_Start (&htim2, TIM_CHANNEL_1);                  |
| 109 | HAL_TIM_PWM_Start (&htim2, TIM_CHANNEL_2);                  |
| 110 | HAL_TIM_PWM_Start (&htim2, TIM_CHANNEL_3);                  |
| 111 | <pre>//HAL_TIM_PWM_Start (&amp;htim2, TIM_CHANNEL_4);</pre> |
| 112 | /* USER CODE END 2 */                                       |
| 113 |                                                             |
|     |                                                             |

| 119<br>120 E      | while (1)                                             |
|-------------------|-------------------------------------------------------|
| 120 6             | /* USER CODE END WHILE */                             |
| 122               | /* USER CODE BEGIN 3 */                               |
| 124<br>125<br>126 | rgb_set (255,0,0); // only red<br>HAL_Delay (1000);   |
| 127<br>128<br>129 | rgb_set (0,255,0); // only blue<br>HAL_Delay (1000);  |
| 131<br>132        | rgb_set (0,0,255); // only green<br>HAL_Delay (1000); |
| 135<br>134<br>135 | rgb_set (255,255,0);<br>HAL_Delay (1000);             |
| 130<br>137<br>138 | rgb_set (0,255,255);<br>HAL_Delay (1000);             |
| 139<br>140<br>141 | 1gb_set (255,0,255);<br>HAL_Delay (1000);             |
| 142<br>143<br>144 | rgb_set (192,192,192);<br>HAL_Delay (1000);           |
| 145<br>146<br>147 | - }<br>/* USER CODE END 3 */                          |

## 驅動 WS2812B 彩色燈條

檔案名稱: 07-驅動 WS2812B 彩色燈條.doc

本例是利用 PWM 方式送出訊號來驅動 WS2812B 的串珠燈條,詳細及控制方式可參考 WS2812B 的規格書。 燈條的接線:紅色線接+5V,白色線接 GND,綠色線接到 PAO。 開始時 LD2(版上的 LED)接腳是 PA5,會一直閃爍,當按下 PC13(板子上藍色按鈕)時,所有動 作會停止,PC13 在程式定義是 B1,放開按鈕後燈條則繼續進行閃爍。

本例我使用的燈條依公式 15 顆 LED。

先依序點選 Pinout→TIM2→Channel1→PWM Generation CH1 如圖,在 Clock Source→Internal Clock。

PA0 腳位會呈現綠色,表示已經選上了,並與 TIMER2 形成了相依。 接著將 PA5 的腳位設為輸出,並改腳位名稱(Lable)為 LD2。

![](_page_52_Figure_6.jpeg)

在 Clock configuration 設定內, Clock 來源選擇 HSI, 並選擇 System Clock 選為 PLLCLK, 並將 HCLK 用手動方式設為最大值(32MHz)。

![](_page_53_Figure_1.jpeg)

請將以下程式碼載入主程式中。

```
/* USER CODE BEGIN 0 */
#define H VAL 26
#define L VAL 14
#define N LEDS 15
                                 //LED ???, ?????15?
#define BITS PER LED (3*8)
#define BIT_BUF_SIZE (N_LEDS * BITS_PER_LED)
uint16 t ws2812BitBuf[BIT BUF SIZE + 1]; //DMA transfer needs one byte more with ZERO,
because it will be output after DMA transfer has finished
void ws2812 set color(int led, uint8 t r, uint8 t g, uint8 t b)
{
  if (led >= N LEDS) return;
  int i = led * BITS PER LED;
  uint8 t mask;
  mask = 0x80;
  while(mask) {
    ws2812BitBuf[i] = (mask & g)?H_VAL:L_VAL;
    mask >>= 1;
    i++;
  }
  mask = 0x80;
```

```
while(mask) {
ws2812BitBuf[i] = (mask & r)?H_VAL:L_VAL;
mask >>= 1;
```

```
i++;
  }
  mask = 0x80;
  while(mask) {
    ws2812BitBuf[i] = (mask & b)?H VAL:L VAL;
    mask >>= 1;
    i++;
  }
}
/* USER CODE END 0 */
/* USER CODE BEGIN 2 */
//memset(ws2812BitBuf, 0, sizeof(ws2812BitBuf));
  for (int led = 0; led < N LEDS; led++) ws2812 set color(led, 2, 2, 2);
  HAL_TIM_PWM_Start_DMA(&htim2, TIM_CHANNEL_1, (uint32_t*)ws2812BitBuf,
sizeof(ws2812BitBuf) / sizeof(ws2812BitBuf[0]));
  HAL_Delay(10);
  /* USER CODE END 2 */
/* Infinite loop */
 /* USER CODE BEGIN WHILE */
  while (1)
  {
  /* USER CODE END WHILE */
  /* USER CODE BEGIN 3 */
static int cursorled = 0;
    static uint8_t r = 0;
    static uint8 t g = 0;
    static uint8_t b = 0;
    static uint8 t state = 0;
    if (GPIO PIN SET == HAL GPIO ReadPin(B1 GPIO Port, B1 Pin)) {
      for (int led = 0; led < N_LEDS; led++) ws2812_set_color(led, r, g, b);</pre>
      cursorled++;
      if (N LEDS <= cursorled) {
        cursorled = 0;
      }
      switch (state) {
        case 0:
          r++;
          if (g) g--;
          b = 0;
          if (r == 255) {
            state++;
```

```
}
           break;
         case 1:
           if (r) r--;
           g = 0;
           b++;
           if (b == 255) {
              state++;
           }
           break;
         case 2:
           r = 0;
           g++;
           if (b) b--;
           if (g == 255) {
              state++;
           }
           break;
         default:
           state = 0;
           break;
       }
       ws2812_set_color(cursorled, 255, 255, 255);
       HAL_TIM_PWM_Stop_DMA(&htim2, TIM_CHANNEL_1);
       HAL_TIM_PWM_Start_DMA(&htim2, TIM_CHANNEL_1, (uint32_t*)ws2812BitBuf,
sizeof(ws2812BitBuf) / sizeof(ws2812BitBuf[0]));
       HAL_GPIO_TogglePin(LD2_GPIO_Port, LD2_Pin);
       HAL Delay(50);
//
        HAL_GPIO_WritePin(LD2_GPIO_Port, LD2_Pin, GPIO_PIN_SET);
    }
    else {
       HAL_GPIO_WritePin(LD2_GPIO_Port, LD2_Pin, GPIO_PIN_RESET);
    }
  }
  /* USER CODE END 3 */
```

}

## LCD 顯示器範例

#### 專案名稱:08-LCDx1A2(HAL)

在本例中,先假設已經十分孰悉 CUBE 專案的建置,及設定的方式。 本範例中以 GPIO Pin 作為驅動 LCD 的方式,僅需簡單的設定即可,關於 LCD 的規範可參考 LCD 1602 的規格書。

如下圖所示,並參考 Pins configuration 設定各個 Pin 並加入該 Pin 的 Lable。

![](_page_56_Figure_4.jpeg)

## 3. Pins Configuration

|   | Pin Number<br>LQFP64 | Pin Name<br>(function after<br>reset) | Pin Type | Alternate<br>Function(s) | Label |
|---|----------------------|---------------------------------------|----------|--------------------------|-------|
|   | 1                    | VLCD                                  | Power    |                          |       |
|   | 7                    | NRST                                  | Reset    |                          |       |
|   | 8                    | PC0 *                                 | I/O      | GPIO_Output              | DB0   |
|   | 9                    | PC1 *                                 | I/O      | GPIO_Output              | DB1   |
|   | 10                   | PC2 *                                 | I/O      | GPIO_Output              | DB2   |
|   | 11                   | PC3 *                                 | I/O      | GPIO_Output              | DB3   |
|   | 12                   | VSSA                                  | Power    |                          |       |
|   | 13                   | VDDA                                  | Power    |                          |       |
|   | 18                   | VSS                                   | Power    |                          |       |
| Æ | 19                   | VDD                                   | Power    |                          |       |
|   | 24                   | PC4 *                                 | I/O      | GPIO_Output              | DB4   |
|   | 25                   | PC5 *                                 | I/O      | GPIO_Output              | DB5   |

| 20 | PC9 "   | 1/0   | GPIO_Output | DBC |
|----|---------|-------|-------------|-----|
| 31 | VSS     | Power |             |     |
| 82 | VDD     | Pewer |             |     |
| 37 | PC6 *   | I/O   | GPIO_Output | DB6 |
| 38 | PC7 *   | I/O   | GPIO_Output | DB7 |
| 39 | PC8 *   | I/O   | GPIO_Output | RS  |
| 40 | PC9 *   | I/O   | GPIO Output | RW  |
| 47 | VSS     | Power |             |     |
| 40 | VDD USD | Power |             |     |
| 51 | PC10 *  | I/O   | GPIO_Output | EN  |
| 60 | BOOT0   | Boot  |             |     |
| 63 | VSS     | Power |             |     |
| 64 | VDD     | Power |             |     |

参考以下接腳方式連接 LCD 及 STM32L053 的接腳。

#### Source Code:(可將以下的原始碼複製到如下的位置下)

/\* USER CODE BEGIN PV \*/ /\* Private variables ------\*/ void SystemClock\_Config(void); static void MX\_GPIO\_Init(void); 註;以上不用複製

//\*\*\*\*宣告副程式
void LCD\_Data(uint8\_t dat); //傳送資料到 LCD
void LCD\_Cmd(uint8\_t Cmd); //傳送命令到 LCD
void LCD\_init(void); //LCD 的啟始程式
//#define Data GPIOC->ODR //資料 BUS 輸出

繼續如下圖,將 Source Code 複製到重確的位置。

```
97 int main (void)
 98
    ₽{
       /* USER CODE BEGIN 1 */
99
100
         uint8 t i;    //資料計數
        HAL_Init();
101
        SystemClock Config();
102
103
        MX GPIO Init();
104
        LCD init();
                     //重置及清除LCD
105
        //LCD Cmd(0x0F);//0000 1111
          //bit2:D=1, 顯示幕ON
106
          //bit1:C=1,顯示游標
107
108
          //bit0:B=1,游標閃爍
109
        //LCD Cmd(0x04); //0000 0100,
          //bit1:I/D=0,游標左移反向顯示
110
111
112
                        //游標由第一行第5個字開始顯示
        LCD Cmd(0x85);
        for(i='0'; i<='9';i++) //字元a~j
113
114
    Ē
         Ł
115
          LCD Data(i); //字元送到LCD顯示
          HAL Delay(300);//延時,慢速逐一顯示
116
117
           }
118
119
        LCD_Cmd(0xC5); //游標由第二行第5個字開始顯示
        for(i='A'; i<= 'J';i++)//LCD顯示字元A~J
120
121
    E
         Ł
122
             LCD Data(i); //字元送到LCD顯示
123
            HAL_Delay(100);//延時, 慢速逐一顯示
124
           ł
       /* USER CODE END 1 */
125
```

/\* USER CODE BEGIN 1 \*/

uint8\_t i; //資料計數 HAL\_Init(); SystemClock\_Config(); MX\_GPIO\_Init(); LCD\_init(); //重置及清除 LCD //LCD\_Cmd(0x0F);//0000 1111 //bit2:D=1,顯示幕 ON //bit1:C=1,顯示游標 //bit0:B=1,游標閃爍 //LCD\_Cmd(0x04); //0000 0100, //bit1:I/D=0,游標左移反向顯示

LCD\_Cmd(0x85); //游標由第一行第 5 個字開始顯示 for(i='0'; i<='9';i++) //字元 a~j

```
{
    LCD Data(i); //字元送到 LCD 顯示
    HAL Delay(300);//延時, 慢速逐一顯示
     }
  LCD Cmd(0xC5); //游標由第二行第5 個字開始顯示
  for(i='A'; i<= 'J';i++)//LCD 顯示字元 A~J
   {
        LCD_Data(i); //字元送到 LCD 顯示
      HAL Delay(100);//延時,慢速逐一顯示
     }
 /* USER CODE END 1 */
/* USER CODE BEGIN 4 */
                            ****
₽/**********
 *函數名稱: LCD Data
 *功能描述: 傳送資料到文字型LCD
 *輸入參數:dat
            void LCD_Data(uint8_t dat) //傳送資料到LCD
₽{
    //uint8 t dly=2;
      //Data=dat;
                             //資料送到BUS
           HAL_GPIO_WritePin(GPIOC, dat , GPIO_PIN_SET);
           HAL_GPIO_WritePin(GPIOC, ~dat, GPIO_PIN_RESET);
    //RS_1; RW_0; EN_1; //資料寫入到LCD內
       HAL GPIO WritePin (GPIOC, GPIO PIN 8, GPIO PIN SET);
                                                             //RS --> 1
       HAL_GPIO_WritePin(GPIOC, GPIO_PIN_9, GPIO_PIN_RESET);
                                                             //RW --> 0
       HAL GPIO WritePin (GPIOC, GPIO PIN 10, GPIO PIN SET);
                                                              //EN --> 1
    //while(dly--);
       HAL Delay(2);
      //EN 0;
                       //禁能LCD
       HAL_GPIO_WritePin(GPIOC, GPIO_PIN_10, GPIO_PIN_RESET);
                                                          //EN --> 0
      HAL Delay(1); //LCD等待寫入完成
L }
```

#### /\* USER CODE BEGIN 4 \*/

```
//Data=dat;
                                //資料送到 BUS
            HAL_GPIO_WritePin(GPIOC, dat, GPIO_PIN_SET);
            HAL GPIO WritePin(GPIOC, ~dat, GPIO PIN RESET);
    //RS_1; RW_0; EN_1; //資料寫入到 LCD 內
        HAL_GPIO_WritePin(GPIOC, GPIO_PIN_8, GPIO_PIN_SET);
                                                                   //RS --> 1
        HAL_GPIO_WritePin(GPIOC, GPIO_PIN_9, GPIO_PIN_RESET);
                                                                   //RW --> 0
        HAL GPIO_WritePin(GPIOC, GPIO_PIN_10, GPIO_PIN_SET);
                                                                   //EN --> 1
   //while(dly--);
        HAL_Delay(2);
                          //禁能 LCD
     //EN 0;
        HAL GPIO WritePin(GPIOC, GPIO PIN 10, GPIO PIN RESET); //EN --> 0
                    //LCD 等待寫入完成
      HAL Delay(1);
}
                              *函數名稱: LCD Cmd
  *功能描述: 傳送命令到文字型LCD
 *輸入參數:Cmd
                   void LCD_Cmd(uint8_t Cmd) //傳送命令到LCD
₽{
                                //命令送到BUS
      //Data=Cmd;
             HAL_GPIO_WritePin(GPIOC, Cmd , GPIO_PIN_SET);
HAL_GPIO_WritePin(GPIOC, ~Cmd, GPIO_PIN_RESET);
      //RS 0; RW 0; EN 1; //命令寫入到LCD內
         HAL_GPIO_WritePin(GPIOC, GPIO_PIN_8, GPIO_PIN_RESET);
                                                                      //RS --> 0
         HAL_GPIO_WritePin(GPIOC, GPIO_PIN_9, GPIO_PIN_RESET);
                                                                     //RW --> 0
         HAL GPIO WritePin(GPIOC, GPIO PIN 10, GPIO PIN SET);
                                                                      //EN --> 1
     HAL Delay(1);
      //EN 0;
                         //禁能LCD
         HAL GPIO WritePin(GPIOC, GPIO PIN 10, GPIO PIN RESET); //EN --> 0
     HAL Delay(1);
```

//Data=Cmd;

//命令送到 BUS

```
HAL_GPIO_WritePin(GPIOC, Cmd , GPIO_PIN_SET);
HAL_GPIO_WritePin(GPIOC, ~Cmd, GPIO_PIN_RESET);
//RS_0; RW_0; EN_1; //命令寫入到 LCD 內
HAL_GPIO_WritePin(GPIOC, GPIO_PIN_8, GPIO_PIN_RESET); //RS --> 0
HAL_GPIO_WritePin(GPIOC, GPIO_PIN_9, GPIO_PIN_RESET); //RW --> 0
HAL_GPIO_WritePin(GPIOC, GPIO_PIN_10, GPIO_PIN_SET); //EN --> 1
HAL_Delay(1);
//EN_0; //禁能 LCD
HAL_GPIO_WritePin(GPIOC, GPIO_PIN_10, GPIO_PIN_RESET); //EN --> 0
```

HAL\_Delay(1);

}

```
******
288
   -/***********
     *函數名稱: LCD init
289
290
     *功能描述: 啟始化文字型LCD
                  291
292 void LCD_init(void) //LCD的啟始程式
293 📮 🗧
       LCD_Cmd(0x38); //0011 1000,8bit傳輸,顯示2行,5*7字型
294
295
       LCD_Cmd(0x38); //bit4:DL=1,8bit傳輸,
296
       LCD_Cmd(0x38); //bit3:N=1, 顯示2行
297
                                  //bit2:F=0,5*7字型
298
       LCD Cmd(0x0c); //0000 1100,顯示幕ON,不顯示游標,游標不閃爍
299
                                 //bit2:D=1,顯示幕ON
300
                                 //bit1:C=0,不顯示游標
301
                                   //bit0:B=0,游標不閃爍
302
       LCD_Cmd(0x06); //0000 0110,//顯示完游標右移,游標移位禁能
303
                                 //bit1:I/D=1,顯示完游標右移,
304
                                 //bit0:s=0,游標移位禁能
305
       LCD Cmd(0x01); //清除顯示幕
306
       LCD Cmd(0x02); //游標回原位
307
    Ll
308
   /* USER CODE END 4 */
/**********
```

\*函數名稱: LCD\_init

\*功能描述: 啟始化文字型 LCD

void LCD\_init(void) //LCD 的啟始程式

{

LCD\_Cmd(0x38); //0011 1000,8bit 傳輸,顯示 2 行,5\*7 字型 LCD\_Cmd(0x38); //bit4:DL=1,8bit 傳輸, LCD\_Cmd(0x38); //bit3:N=1,顯示 2 行 //bit2:F=0,5\*7 字型

LCD\_Cmd(0x0c); //0000 1100,顯示幕 ON,不顯示游標,游標不閃爍 //bit2:D=1,顯示幕 ON //bit1:C=0,不顯示游標 //bit0:B=0,游標不閃爍 LCD\_Cmd(0x06); //0000 0110,//顯示完游標右移,游標移位禁能 //bit1:I/D=1,顯示完游標右移, //bit0:S=0,游標移位禁能

LCD\_Cmd(0x01); //清除顯示幕 LCD\_Cmd(0x02); //游標回原位

}

/\* USER CODE END 4 \*/

注意:以上均在 User Code 4 之内,要輸入的 Source Code。